#### **و** وسائط بر امج التشغيل و الأدوات المساعدة Dell Diagnostics (أدوات, 48 وسائط بر امج التشغيل و الأدوات المساعدة, 58

المساعده, 58 وسائط نظام التشغيل, 7

# D

```
Dell
الاتصال, 65, 71
تحديثات البرامج, 55
الدعم التقني وخدمة العملاء, 66
Dell
الأداة المساعدة للدعم, 55
Dell
استعادة صورة الإعدادات الافتر
```

اضية, 62 Dell Diagnostics (أدوات Dell التشخيصية), 48 بدء التشغيل من محرك ال, 49

# W

Windows Vista استعادة النظم, 60 استعادة صورة إعدادات [Dell الافتر اضية, 26, 63 إعادة التثبيت, 7 معالج توافق البر امج, 53 Windows XP معالج نقل الملفات والإعدادات, 17 إعادة التثبيت, 7 إعادة التثبيت, 7 ناقل التوسيع, 32 الوسائط نظام التشغيل, 7

#### Ļ

#### د

دليل الخدمة, 8 دليل تقنيات Dell, 8

#### J

رسائل الخطأ أكواد الإشارة الصوتية, 39 رمز الصيانة, 7

#### ای

كود الخدمات السريعة, 7

#### م

معالج نقل الملفات والإعدادات, 17 معلومات الدعم, 8 ملصق الترخيص, 8

#### ن

أكواد الإشارة الصوتية. 39 الدعم الاتصال بشركة Dell, الاتصال الخدمات عبر الإنترنت, 66 الدعم, 65 إقليمي. 66 الدعم التقنى وخدمة العملاء, 66 الذاكرة استكشاف المشكلات وإصلاحها, 51 الشبكات, 13 الطاقة استكشاف المشكلات وإصلاحها, 50 الطاقة حالات مصباح الطاقة, 50 المستندات دليل تقنيات Dell, 8 المستندات. 7 دليل الخدمة, 8 المستندات دليل الخدمة. 8 المشكلات الاستعادة إلى الحالة السابقة. 60 المعالحات معالج توافق البرامج, 53 معالج نقل الملفات والإعدادات, 17 المنظر موصلات اللوحة الخلفية, 23 المو اصفات الجوانب البيئية. 38 الذاكرة. 31 الصوت, 32 الطاقة. 37 الفيديو. 32 الكل, 31 المعالج. [3 المكونات المادية, 37 الموصلات. 35 محركات الأقراص, 34 مفاتيح التحكم والمصابيح. 36

74 | فهرس

<u>ممر</u> س

۱ اتفاقية ترخيص المستخدم النهائي 8,(EULA) ١ أرقام الهواتف 71 ۱ استعادة النظام, 60 استعادة صورة إعدادات Dell الافتر اضية. 63 استعادة صورة الإعدادات الافتراضية. 62 استكشاف المشكلات وإصلاحها Dell Diagnostics (أدوات ال التشخي. 48 أعطال البرنامج. 52 الاستعادة إلى الحالة السابقة, 60 البرامج, 52, 53 الذاكرة. 51 الطاقة. 50 استكشاف المشكلات وإصلاحها, 8 استكشاف المشكلات وإصلاحها رسائل الخطأ 41 استكشاف المشكلات وإصلاحها نصائح. 50 استكشاف المشكلات وإصلاحها حالات مصباح الطاقة. 50 استكشاف المشكلات وإصلاحها الكمبيوتر لا يستجيب 52 استكشاف المشكلات وإصلاحها البرامج وتوافق نظام تشغيل

53 ,Windows استكشاف المشكلات وإصلاحها ظهور شاشة زرقاء. 54 استكشاف المشكلات وإصلاحها البرامج, 54 ۱ إعادة التثبيت برامج التشغيل والأدوات المساعدة, 58 ١ أكواد الإشارة الصوتية. 39 ۱ الاتصال الإنترنت. 16 الاتصال بشركة Dell. 65 الاتصال بشركة Dell. 71 الاعداد الإنترنت. 16 الإنترنت الاتصال. 16 الإعداد, 16 البحث عن المعلومات, 7 البرامج استكشاف المشكلات وإصلاحها, 54 المشكلات, 53 البرامج استكشاف المشكلات وإصلاحها. 53 البنود والشروط, 8 التشخبصات 48 ,Dell

#### 72 | البحث عن معلومات

# الاتصال بشركة Dell

بالنسبة للعملاء في الولايات المتحدة الأمريكية، الرجاء الاتصال على 800-WWW-DELL (800-999-3355).

ملاحظة: إذا لم يتوفر لديك اتصال نشط بالإنترنت، فيمكنك معرفة معلومات الاتصال من فاتورة الشراء أو بيان التعبنة أو بيان الدفع أو كتالوج منتج Dell.

توفر Dell العديد من خيارات الخدمات والدعم القائمة على الهاتف والإنترنت. ويختلف معدل توفر هذه الخيارات باختلاف الدولة والمنتج، وقد لا تتوفر بعض الخدمات في منطقتك. للاتصال بشركة Dell بالنسبة للمشكلات المتعلقة بالمبيعات أو الدعم الفني أو خدمة العملاء:

- 1 تفضل بزيارة موقع الويب support.dell.com وحدد بلدك أو منقطتك في القائمة المنسدلة (اختر البلد/المنطقة) الموجودة بالجزء السفلى من الصفحة.
- 2 انقر فوق ارتباط Contact Us (اتصل بنا) الموجود بالجانب الأيمن من الصفحة وحدد الخدمة المناسبة لك أو ارتباط الدعم حسب احتياجاتك.
  - 3 اختر وسيلة الاتصال بشركة Dell التي تلائمك.

قائمة الفحص التشخيصية

الأسم:

التاريخ:

العنوان:

رقم الهاتف:

Service Tag (رمز الصيانة) (الرمز الشريطي الموجود على الجزء الخلفي أو السفلي من الكمبيوتر):

Express Service Code (كود الخدمات السريعة):

رقم اعتماد المنتج المطلوب إرجاعه (في حالة توفيره من خلال فني دعم Dell):

نظام التشغيل وإصداره:

الأجهزة:

بطاقات التوسعة:

هل أنت متصل بشبكة؟ نعم / لا

الشبكة وإصدارها ومهايئ الشبكة:

البرامج وإصداراتها:

ر اجع معلومات نظام التشغيل لتحديد محتويات ملفات بدء تشغيل النظام. إذا كان الكمبيوتر متصلاً بطابعة، فقم بطباعة كل ملف. أو قم بتسجيل محتويات كل ملف قبل الاتصال بشركة Dell.

رسالة الخطأ أو إشارة التنبيه الصوتي أو كود التشخيص:

وصف المشكلة وإجراءات استكشاف الأخطاء وإصلاحها التي قمت بها:

70 | البحث عن معلومات

4 قم بتغليف المعدات التي ستقوم بإرجاعها باستخدام مواد التغليف الأصلية (أو مواد مشابهة لها). ستتحمل أنت مسئولية سداد مصاريف الشحن. كما تتحمل مسئولية تأمين أي منتج يتم إرجاعه، فضلاً عن تحملك المسئولية عن فقدانه أثناء شحنه إلى Dell. لا يُسمح بنظام الدفع عند التسليم (C.O.D).

لن يتم قبول الطرود التي لا تلتزم بأي من الشروط السابقة في مركز الاستلام الخاص بشركة [Dell، كما سيتم إرجاعها لك.

# قبل أن تتصل

ملاحظة: احرص على أن يتوفر لديك Express Service Code (كود الخدمات السريعة) أثناء الاتصال. حيث يعمل هذا الكود على مساعدة النظام الهاتفي لخدمة الدعم الآلي من Dell في توجيه مكالمتك بشكل أكثر فعالية. قد تتم مطالبتك أيضًا بإدخال Service Tag (رمز الصيانة) (الموجودة على الجزء الخلفي أو السفلي من الكمبيوتر).

تذكر ملء "قائمة الفحص التشخيصية" (انظر "قائمة الفحص التشخيصية" في صفحة 70). قم بتشغيل الجهاز إن أمكن قبل الاتصال بشركة [[d للحصول على المساعدة واتصل من هاتف بجوار الكمبيوتر. قد يُطلب منك كتابة بعض الأوامر على لوحة المفاتيح أو إعداد معلومات تفصيلية أثناء العمليات أو تجربة خطوات أخرى لإصلاح العطل لا يمكن إجراؤها إلا على الكمبيوتر نفسه. تأكد من وجود مستندات الكمبيوتر في متناول يدك.

المستندات المرفقة بالكمبيوتر، اتبع إرشادات السلامة الموجودة في المستندات المرفقة بالكمبيوتر. لمزيد من المعلومات حول أفضل إجراءات السلامة، انظر الصفحة الرئيسية للتوافق مع الإشعارات التنظيمية على موقع الويب www.dell.com/regulatory\_compliance.

#### خدمة حالة الطلب المشغلة تلقائيًا

لمراجعة حالة منتجات Dell التي طلبت شرائها، يمكنك الانتقال إلى موقع الويب support.dell.com، أو يمكنك الاتصال بخدمة حالة الطلب المشغلة تلقائيًا. سوف تستمع إلى رسالة مسجلة تطالبك بإدخال المعلومات الضرورية لتحديد طلبك وإعداد تقرير حوله. لمعرفة رقم الهاتف الذي يمكنك الاتصال به من منطقتك، انظر "الاتصال بشركة Dell" في صفحة 71.

## مشكلات طلب الشراء

إذا واجهت أية مشكلة بشأن طلبك، مثل وجود أجزاء مفقودة أو أجزاء غير صحيحة أو فاتورة غير سليمة، فاتصل بشركة Dell للحصول على مساعدة العملاء. احرص على أن تتوفر لديك الفاتورة أو بيان التعبئة أثناء الاتصال. لمعرفة رقم الهاتف الذي يمكنك الاتصال به من منطقتك، انظر "الاتصال بشركة Dell" في صفحة 71.

# معلومات المنتج

إذا احتجت إلى معلومات حول المنتجات الأخرى التي توفر ها Dell أو كنت ترغب في التقدم بطلب للشراء، فتفضل بزيارة موقع Dell على الويب على العنوان www.dell.com. لمعرفة رقم الهاتف الذي يمكنك الاتصال به من منطقتك أو التحدث إلى مسئول المبيعات، انظر "الاتصال بشركة Dell" في صفحة 71.

# إرجاع المنتجات لإصلاحها تحت تغطية الضمان أو استرداد المبلغ المدفوع

يجب إعداد كل المكونات التي سيتم إرجاعها سواءً للإصلاح أو لرد الثمن، وذلك بالطريقة التالية:

- 1 اتصل بشركة Dell للحصول علىReturn Material Authorization Number (رقم تصريح المواد المرتجعة) واكتب هذا الرقم بشكل واضح وبارز على صندوق التغليف من الخارج. لمعرفة رقم الهاتف الذي يمكنك الاتصال به من منطقتك، انظر "الاتصال بشركة Dell" في صفحة 71. ضع في الصندوق نسخة من الفاتورة وخطابًا يوضح سبب الإرجاع.
  - 2 قم بتضمين نسخة من "قائمة الفحص التشخيصية" (انظر "قائمة الفحص التشخيصية" في صفحة 70) مع توضيح الاختبارات التي أجريتها على المنتج وأية رسائل خطأ أوضحتها Dell Diagnostics (أدوات Dell Diagnostics (أدوات Dell).
  - قم بتضمين أية ملحقات تخص المنتج (المنتجات) المراد إرجاعها (كابلات الطاقة أو الأقراص المرنة الخاصة بالبرامج والأدلة وما إلى ذلك) إذا كان الإرجاع بغرض استرداد ثمن المنتج.

يمكنك الوصول إلى خدمة Dell Support (دعم Dell) عبر مواقع الويب وعناوين البريد الإلكتروني التالية:

مواقع الويب الخاصة بخدمة دعم Dell:
 support.dell.com
 (اليابان فقط)
 support.euro.dell.com
 عاوين البريد الإلكتروني الخاصة بخدمة دعم Dell:

mobile\_support@us.dell.com

support@us.dell.com

(دول أمريكا اللاتينية والكاريبي فقط) la-techsupport@dell.com

apsupport@dell.com (دول أسيا/المحيط الهادئ فقط)

- عناوين البريد الإلكتروني الخاصة بتسويق ومبيعات Dell: (دول آسيا/المحيط المهادئ فقط) apmarketing@dell.com (كندا فقط)
- بروتوكول نقل الملفات المجهولة (FTP):
   بروتوكول نقل البريد الإلكتروني الخاص بك كلامة مرور

#### خدمة AutoTech

خدمة Dell للدعم التلقائي —AutoTech— توفر إجابات مسجلة على الأسئلة المتداولة التي يسألها عملاء Dell حول أجهزة الكمبيوتر المحمولة وأجهزة كمبيوتر سطح المكتب.

عندما تتصل بخدمة AutoTech، استخدم هاتفًا يعمل بنظام اللمس حتى تستطيع اختيار الموضوعات التي تتوافق مع أسنلتك. لمعرفة رقم الهاتف الذي يمكنك الاتصال به من منطقتك، انظر "الاتصال بشركة Dell" في صفحة 71. للحصول على إرشادات حول استخدام "دعم Dell"، انظر "الدعم الفني وخدمة العملاء" في صفحة 66. ملاحظة: بعض من الخدمات التالية لا تتوفر دومًا في جميع المواقع خارج الولايات المتحدة. اتصل بوكيل Dell المحلي للحصول على معلومات حول توافر هذه الخدمات.

#### الدعم الفنى وخدمة العملاء

تتوفر خدمة الدعم من Dell للرد على استفسار اتك المتعلقة بأجهزة Mell™. يستخدم فريق الدعم لدينا تشخيصات تستند إلى الكمبيوتر، وذلك لتوفير إجابات سريعة ودقيقة على أسئلتك. للاتصال بخدمة دعم Dell، انظر "قبل أن تتصل" في صفحة 69, ثم ارجع إلى معلومات الاتصال الخاصة بمنطقتك للانتقال إلى موقع الويب support.dell.com.

#### أداة ™DellConnect

DellConnect عبارة عن أداة بسيطة يتم الوصول إليها عبر الإنترنت وتتيح لأي عضو من فريق الدعم والخدمات في شركة [Dell الوصول إلى الكمبيوتر الخاص بك من خلال الاتصال بالإنترنت وتشخيص المشكلة التي يواجهها الكمبيوتر وإصلاحها، وذلك كله تحت إشرافك. للحصول على المزيد من المعلومات، انتقل إلى موقع الويب support.dell.com ثم انقر فوق DellConnect.

> الخدمات عبر الإنترنت يمكنك التعرف على منتجات [Dell وخدماتها من خلال مواقع ويب التالية: www.dell.com (دول آسيا/المحيط الهادئ فقط) www.dell.com/jp (أوروبا فقط) www.dell.com/la (كندا فقط) www.dell.com/la (كندا فقط)

# الحصول على التعليمات

# الحصول على المساعدة

تنبيه: إذا احتجت إلى رفع غطاء الكمبيوتر، فعليك أولاً بفصل كابلات الطاقة وكابلات المودم بالكمبيوتر عن كافة مآخذ التبار الكهربي. اتبع إرشادات السلامة المرفقة بالكمبيوتر. لمزيد من المعلومات حول أفضل إجراءات السلامة، انظر الصفحة الرئيسية للتوافق مع الإشعارات التنظيمية على موقع الويب www.dell.com/regulatory\_compliance.

إذا كنت تواجه مشكلة بجهاز الكمبيوتر لديك، فيمكنك القيام بالخطوات التالية لتشخيص المشكلة واستكشافها وإصلاحها:

- 1 انظر "نصائح استكشاف المشكلات وإصلاحها" في صفحة 50 للحصول على معلومات والتعرف على الإجراءات المتعلقة بالمشكلة التي تواجه الكمبيوتر لديك.
  - 2 انظر "Dell Diagnostics (أدوات Dell التشخيصية)" في صفحة 48 للاطلاع على الإجراءات المتعلقة بكيفية تشغيل Dell Diagnostics (أدوات Dell التشخيصية).
    - 3 املأ "قائمة الفحص التشخيصية" في صفحة 70.
- 4 استخدم المجموعة الشاملة من خدمات Dell عبر الإنترنت المتوفرة على موقع Dell للدعم (support.dell.com) للحصول على تعليمات حول طريقة التثبيت وإجراءات استكشاف المشكلات وإصلاحها. انظر "الخدمات عبر الإنترنت" في صفحة 66 للاطلاع على قائمة أكثر شمولية من "خدمات دعم Dell" عبر الإنترنت.
  - 5 وإذا لم تساعد الخطوات السابقة على حل المشكلة، فانظر "الاتصال بشركة Dell" في صفحة 71.
  - ملاحظة: اتصل بدعم Dell من أحد الهواتف الموجودة بالقرب من الكمبيوتر المعيب بحيث يمكن لفريق الدعم 🔌 مساعدتك من خلال إطلاعك على كافة الإجراءات الضرورية.

ملاحظة: قد لا يتوفر نظام Express Service Code (كود الخدمات السريعة) من Dell في جميع البلدان.

و عندما تتم مطالبتك من خلال النظام الهاتفي التلقائي الخاص بشركة Dell، أدخل Express Service Code (كود الخدمات السريعة) لتوجيه المكالمة مباشرة إلى مسئول الدعم المختص. إذا لم يتوفر لديك Express (كود الخدمات السريعة)، فافتح المجلد Dell Accessories (ملحقات Dell) وانقر فوق رمز Express Service Code (كود الخدمات السريعة) واتبع التوجيهات. لإعادة تثبيت نظام تشغيل Windows، ستكون بحاجة إلى وسائط نظام تشغيل ™Dell ووسائط Drivers و Drivers و Drivers و مائط Dell و مائط Drivers

Avers and Utilities المساعدة) من Drivers and Utilities (برامج التشغيل والأدوات المساعدة) من Dell على برامج
 التشغيل التي تم تثبيتها أثناء تجميع الكمبيوتر. استخدم وسائط Drivers and Utilities (برامج التشغيل والأدوات
 المساعدة) من Driver لتحميل أية برامج تشغيل مطلوبة. وفقًا للمنطقة التي قمت بطلب شراء الكمبيوتر منها أو ما إذا
 كنت قد طلبت الوسائط، فقد لا يتم شحن وسائط Drivers and Utilities (برامج التشغيل والأدوات
 المساعدة) من Drive لتحميل أية برامج تشغيل مطلوبة. وفقًا للمنطقة التي قمت بطلب شراء الكمبيوتر منها أو ما إذا
 كنت قد طلبت الوسائط، فقد لا يتم شحن وسائط Drivers and Utilities (برامج التشغيل والأدوات
 Divers and Utilities من المساعدة) من Driver (برامج التشغيل ما مناح منها أو ما إذا
 كنت قد طلبت الوسائط، فقد لا يتم شحن وسائط Drivers and Utilities (برامج التشغيل والأدوات المساعدة) من
 Dell ووسائط مقد التي يتم شحن وسائط Drivers and Utilities (برامج التشغيل والأدوات المساعدة) من
 Divers and Utilities من المائط، فقد لا يتم شحن وسائط Divers and Utilities (برامج التشغيل والأدوات المساعدة) من Divers and Utilities (برامج التشغيل والأدوات المساعدة) من
 Dell وسائط ووسائط، فقد لا يتم شحن وسائط معام التشغيل) مع الكمبيوتر الخاص بك.
 Dell ووسائط Divers and Divers (بنظام التشغيل) مع الكمبيوتر الخاص بك.

إعادة تثبيت نظام تشغيل Windows

قد تستغرق عملية إعادة التثبيت من ساعة إلى ساعتين حتى تكتمل. بعد إعادة تثبيت نظام التشغيل، يجب عليك أيضًا إعادة تثبيت برامج تشغيل الأجهزة وبرنامج الحماية من الفيروسات والبرامج الأخرى.

- 1 قم بحفظ أية ملفات مفتوحة وإغلاقها وإنهاء تشغيل أية برامج مفتوحة.
  - 2 أدخل وسائط Operating System (نظام التشغيل) .
- 3 إذا ظهرت رسالة Windows (تثبيت نظام تشغيل Windows)، فانقر فوق Exit (إنهاء).
  - 4 أعد تشغيل الكمبيوتر.

عند ظهور شعار DELL، اضغط على <F12> فورًا.

ملاحظة: إذا استمر الانتظار لفترة طويلة لحين ظهور شعار نظام التشغيل، فتابع الانتظار حتى ترى سطح مكتب ®Microsoft شم أوقف تشغيل الكمبيوتر وأعد المحاولة.

ملاحظة: يؤدي اتباع الخطوات التالية إلى تغيير تسلسل التمهيد مرة واحدة فقط. وفي المرة التالية لبدء التشغيل، يتم تمهيد الكمبيوتر تبعًا للأجهزة المحددة في برنامج إعداد النظام.

- 5 عند ظهور قائمة أجهزة التمهيد، قم بتمييز CD/DVD/CD-RW Drive (محرك أقراص Enter> واضغط على <CD/DVD/CD-RW.
- 6 اضغط على أي مفتاح لإجراء Boot from CD-ROM (تمهيد من محرك الأقراص المضغوطة) واتبع التعليمات التي تظهر على الشاشة لإكمال التثبيت.

#### ميزة Dell Factory Image Restore (استعادة صورة إعدادات Dell الافتراضية) (نظام التشغيل Windows Vista فقط)

- 1 قم بتشغيل الكمبيوتر. عند ظهور شعار Dell، اضغط على <F8> عدة مرات للوصول إلى إطار Vista Advanced Boot Options (خيارات التمهيد المتقدمة في Vista).
  - 2 حدد Repair Your Computer (إصلاح الكمبيوتر). يظهر الإطار System Recovery Options (خيارات استعادة النظام).
    - 3 حدد تخطيط لوحة المفاتيح وانقر فوق Next (التالي).
- 4 للوصول إلى خيارات الاستعادة، قم بتسجيل الدخول كمستخدم محلي. للوصول إلى مطالبة الأوامر، اكتب administrator (مسئول) في حقل User Name (اسم المستخدم) ثم انقر فوق OK (موافق).
- الفقر فوق Dell Factory Image Restore (استعادة صورة إعدادات Dell الافتراضية). ملاحظة: تبعًا لإعدادات التهيئة، فقد تحتاج إلى اختبار Dell Factory Tools (أدوات مصنع Dell) ثم المحلقة: تبعًا لإعدادات التهيئة، فقد تحتاج إلى اختبار Dell Factory Tools (أدوات مصنع Dell) ثم
- 6 من شاشة ترحيب Dell Factory Image Restore (استعادة صورة إعدادات Dell الافتراضية)، انقر فوق Next (التالي).

تظهر شاشة Confirm Data Deletion (تأكيد حذف البيانات).

- إ**شعار:** إذا لم ترد متابعة Factory Image Restore (استعادة صورة إعدادات المصنع)، فانقر فوق (الغاء).
- 7 انقر فوق مربع الاختيار لتأكيد رغبتك في متابعة إعادة تهيئة محرك الأقراص الثابتة واستعادة برامج النظام إلى حالة المصنع، ثم انقر فوق Next (التالي). تبدأ عملية الاستعادة وقد تستغرق خمس دقائق أو أكثر حتى تكتمل. تظهر رسالة عند اكتمال استعادة نظام التشغيل والتطبيقات المثبتة في المصنع إلى حالة المصنع.
  - 8 انقر فوق Finish (إنهاء) لإعادة تشغيل الكمبيوتر.

#### استخدام وسائط نظام التشغيل

#### قبل أن تبدأ

إذا كنت تفكر في إعادة تثبيت نظام تشغيل Windows لتصحيح مشكلة ببرنامج تشغيل تم تثبيته حديثًا، فحاول أولا استخدام أداة Windows Device Driver Rollback (استعادة برنامج تشغيل جهاز Windows). انظر "العودة إلى إصدار سابق من برنامج تشغيل الجهاز " في صفحة 58. إذا لم تساعد Windows) backRoll (استعادة برنامج تشغيل الجهاز) على حل المشكلة، فاستخدم System Restore (استعادة النظام) من Microsoft Windows لإعادة نظام التشغيل إلى حالة التشغيل التي كان عليها قبل أن يتم تثبيت برنامج التشغيل الجديد للجهاز . انظر "استخدام ميزة System Restore (استعادة النظام) لنظام التشغيل التي كان عليها قبل أن ® Microsoft Windows في صفحة 60.

الشعار: قبل إجراء التثبيت، قم بإنشاء نسخ احتياطية لجميع ملفات البيانات الموجودة على محرك الأقراص الثابتة الأساسي. بالنسبة لإجراء التهيئة التقليدية لمحرك الأقراص الثابتة، سيكون محرك الأقراص الثابتة الأساسي هو أول محرك أقراص يكتشفه الكمبيوتر. 3 انقر فوق Undo my last restoration (التراجع عن آخر استعادة) ثم انقر فوق Next (التالي). نظام التشغيل Windows XP :

- الملحقات) Accessories (البدأ)  $\rightarrow$  ت All Programs (الملحقات) Start (الملحقات) System Restore (الملحقات)  $\rightarrow$  ت System Tools (استعادة النظام).
- 2 انقر فوق Undo my last restoration (التراجع عن آخر استعادة) ثم انقر فوق Next (التالي).

#### تمكين ميزة System Restore (استعادة النظام)

ملاحظة: لا يعمل نظام التشغيل Windows Vista على تعطيل ميزة System Restore (استعادة النظام)؛ بغض النظر عن انخفاض المساحة المتاحة على القرص. ولذا؛ تنطبق الخطوات أدناه على نظام التشغيل Windows XP فقط.

إذا قمت بإعادة تثبيت نظام التشغيل Windows XP مع توافر مساحة خالية على القرص الصلب تقل عن 200 ميجابايت، فسيتم تعطيل ميزة System Restore (استعادة النظام) تلقانيًا.

لمعرفة ما إذا تم تمكين ميزة System Restore (استعادة النظام) أم لا:

- Hanel Control (ابدأ) -> Panel Control (لوحة التحكم) Start (ابدأ) -> Panel Control (لوحة التحكم) Maintenance
- 2 انقر فوق علامة التبويب System Restore (استعادة النظام) وتأكد من إلغاء تحديد Turn off (ايقاف تشغيل استعادة النظام).

#### استخدام ميزة استعادة صورة إعدادات Dell الافتراضية من ™Dell

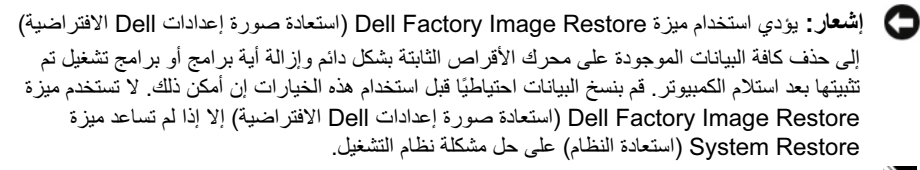

ملاحظة: قد لا تكون ميزة Dell Factory Image Restore (استعادة صورة إعدادات Dell الافتراضية) متاحة في دول معينة أو على أجهزة كمبيوتر معينة.

استخدم ميزة Dell Factory Image Restore (استعادة صور إعدادات Dell الافتراضية) (نظام التشغيل Windows Vista) فقط كآخر وسيلة لاستعادة نظام التشغيل. تؤدي هذه الخيارات إلى استعادة محرك الأقراص الثابتة إلى حالة التشغيل التي كان عليها عند شراء الكمبيوتر. أية برامج أو ملفات تمت إضافتها منذ استلام الكمبيوتر - بما في ذلك ملفات البيانات - يتم حذفها بشكل دائم من على محرك الأقراص الثابتة. تتضمن ملفات البيانات المستندات وجداول البيانات ورسائل البريد الإلكتروني والصور الرقمية وملفات الموسيقى وغير ذلك. قم بنسخ البيانات احتياطيًا باستخدام ميزة وسائل البريد الإلكتروني والصور الرقمية وملفات الموسيقى وغير الافتراضية) إن أمكن ذلك. System Restore إشعار: قم بإنشاء نسخ احتياطية من ملفات البيانات الخاصة بك بشكل منتظم. لا تعمل ميزة System Restore (استعادة النظام) على مراقبة ملفات البيانات الخاصة بك أو استردادها.

لذا فقد الإجراءات الواردة في هذا المستند تمت كتابتها للعرض الافتراضي لنظام التشغيل Windows، لذا فقد لا تنطبق إذا قمت بضبط كمبيوتر ™Dell على طريقة العرض Windows Classic كلاسيكي).

ملاحظة: قم بضبط كمبيوتر ™Dell على طريقة العرض Windows Classic كلاسيكي).

#### بدء ميزة System Restore (استعادة النظام)

نظام التشغيل Windows Vista :

- 1 🛛 انقر فرق Start (ابدأ) 🧑.
- 2 في مربع Start Search (بدء البحث)، اكتب System Restore (استعادة النظام) واضغط على <Enter>.

ملاحظة: قد يظهر إطار User Account Control (التحكم في حساب المستخدم). إذا كنت أحد مسئولي الكمبيوتر، فانقر فوق Continue (متابعة) أو اتصل بالمسئول لتتمكن من المتابعة إلى الإجراء المطلوب.

3 انقر فوق Next (التالي) واتبع باقي المطالبات التي تظهر على الشاشة.

إذا لم تساعد storeSystem Re (استعادة النظام) على حل المشكلة، فيمكنك التراجع عن آخر عملية استعادة للنظام (انظر "التراجع عن آخر عملية System Restore (استعادة النظام)" في صفحة 61).

#### نظام التشغيل Windows XP

- **إشعار:** قبل استعادة الكمبيوتر إلى حالة تشغيل سابقة، عليك بحفظ وإغلاق أية ملفات مفتوحة وإنهاء تشغيل أية برامج مفتوحة. لا تقم بتغيير أية ملفات أو برامج أو فتحها أو حذفها حتى يتم الانتهاء من استعادة النظام.
- النقر فوق Start (ابدأ)  $\rightarrow$  ت All Programs (كافة البرامج)  $\rightarrow$  ت oriesAccess (الملحقات) System Restore (الملحقات)  $\rightarrow$  ت System Tools (أدوات النظام)  $\rightarrow$  ت
- 2 انقر فوق Restore my computer to an earlier time (استعادة الكمبيوتر إلى وقت سابق) أو (إنشاء نقطة استعادة).
  - 3 انقر فوق Next (التالي) واتبع باقي المطالبات التي تظهر على الشاشة.

#### التراجع عن آخر عملية System Restore (استعادة النظام)

**إشعار:** قبل التراجع عن آخر عملية لاستعادة النظام، قم بحفظ وإغلاق جميع الملفات المفتوحة والخروج من أية برامج مفتوحة. لا تقم بتغيير أية ملفات أو برامج أو فتحها أو حذفها حتى يتم الانتهاء من استعادة النظام.

نظام التشغيل Windows Vista :

- 1 انقر فوق Start (ابدأ) 👩 .
- 2 في مربع Start Search (بدء البحث)، اكتب System Restore (استعادة النظام) واضغط على <Enter>.

- 3 انقر نقرًا مزدوجًا فوق نوع الجهاز الذي تريد تثبيت برنامج التشغيل له (مثلاً Audio (صوت) أو Video (فيديو).
  - 4 انقر نقرًا مزدوجًا فوق اسم الجهاز الذي تريد تثبيت برنامج التشغيل له.
- 5 انقر فوق علامة النبويب Driver (برنامج التشغيل) ← Update Driver (تحديث برنامج التشغيل) → Browse my computer for driver software (استعراض الكمبيوتر بحثًا عن برامج التشغيل).
  - 6 انقر فوق Browse (استعراض) وقم بالاستعراض للوصول إلى الموقع الذي سبق وأن نسخت إليه ملفات برنامج التشغيل.
  - Next → (موافق) → OK (موافق) → OK (موافق) → OK (موافق) → OK (التالي).
    - 8 انقر فوق Finish (إ**نهاء)** وأعد تشغيل الكمبيوتر.

## استعادة نظام التشغيل

يمكنك استعادة نظام التشغيل الخاص بك بالطرق التالية:

- تعمل أداة System Restore (استعادة النظام) لنظام التشغيل Microsoft Windows على إعادة الكمبيوتر إلى حالة تشغيل سابقة دون التأثير على ملفات البيانات. استخدم System Restore (استعادة النظام) كأول حل لاستعادة نظام التشغيل الخاص بك والحفاظ على ملفات البيانات.
- في حالة حصولك على وسائط Operating System (نظام التشغيل) مع الكمبيوتر ، يمكنك استخدامها لاستعادة نظام التشغيل. ومع ذلك، يؤدي استخدام وسائط Operating System (نظام التشغيل) أيضًا إلى حذف كافة البيانات الموجودة على محرك الأقراص الثابتة. استخدم الوسائط فقط إذا لم تساعد System Restore (استعادة النظام) في حل مشكلة نظام التشغيل لديك.

# استخدام ميزة System Restore (استعادة النظام) لنظام التشغيل <sup>®</sup>Microsoft (استعادة النظام) فنظام التشغيل

توفر أنظمة تشغيل Windows خيار استعادة النظام الذي يسمح لك بإرجاع جهاز الكمبيوتر الخاص بك إلى حالة تشغيل سابقة (دون التأثير على ملفات البيانات) إذا أدى إدخال تغييرات على الأجهزة أو البرامج أو إعدادات النظام الأخرى إلى ترك الكمبيوتر في حالة تشغيل غير مرغوب فيها. علمًا بأنه يمكن التراجع عن أية تغييرات يتم إجراؤها على الكمبيوتر باستخدام هذه الميزة. 2 عند بدء تشغيل برنامج تثبيت وسائط Drivers and Utilities (برامج التشغيل والأدوات المساعدة)، اتبع المطالبات التي تظهر على الشاشة.

ملاحظة: في معظم الحالات، ببدأ تشغيل Drivers and Utilities (برامج التشغيل والأدوات (برامج التشغيل والأدوات المساعدة) تقانيًا. أما إذا لم يبدأ تشغيله، فابدأ تشغيل Ovindows Explorer وانقر فوق مسار محرك أقراص الوسائط لعرض محتويات الوسائط، ثم انقر نقرًا مزدوجًا فوق الملف autorcd.exe.

- 3 عند ظهور إطار InstallShield Wizard Complete (اكتمال معالج التثبيت)، قم بإخراج وسائط Drivers and Utilities (برامج التشغيل والأدوات المساعدة) ثم انقر فوق Finish (إنهاء) لإعادة تشغيل الكمبيوتر.
  - 4 أعد إدخال وسائط Drivers and Utilities (برامج التشغيل والأدوات المساعدة) عند ظهور سطح مكتب Windows.
    - 5 عند ظهور الشاشة Welcome Dell System Owner (مرحبًا بمالك جهاز Dell)، انقر فوق Next (التالي).

**Notes and Utilities:** يعرض برنامج Drivers and Utilities (برامج التشغيل والأدوات المساعدة) برامج التشغيل الخاصة بالأجهزة التي تأتي مثبتة على الكمبيوتر فقط. إذا كنت قد قمت بتركيب أجهزة إضافية، فقد لا تظهر برامج تشغيل هذه الأجهزة الحديدة. إذا لم تظهر برامج التشغيل هذه فقم بإنهاء تشغيل برنامج Drivers and برامج تشغيل هذه الأجهزة الجهزة الجديدة. إذا لم تظهر برامج التشغيل هذه فقم بإنهاء تشغيل برنامج Drivers and ربرامج التشغيل هذه فقم بإنهاء تشغيل والأدوات المساعدة) برامج التشغيل الخاصة بالأجهزة التي تأتي مثبتة على الكمبيوتر فقط. إذا كنت قد قمت بتركيب أجهزة إضافية، فقد لا تظهر برامج تشغيل هذه الأجهزة الجديدة. إذا لم تظهر برامج التشغيل هذه، فقم بإنهاء تشغيل برنامج Drivers and برامج التشغيل والأدوات المساعدة). للحصول على معلومات حول برامج التشغيل، انظر المستندات المرفقة بالجهاز.

تظهر رسالة تشير إلى اكتشاف وسائط Drivers and Utilities (برامج التشغيل والأدوات المساعدة) لوجود أجهزة في الكمبيوتر .

تظهر برامج التشغيل التي يستخدمها الكمبيوتر تلقائيًا في الإطار

My Drivers—The ResourceCD has identified these components in your (برامج التشغيل الخاصة بي- تعرف ResourceCD على هذه المكونات في النظام الخاص بك).

6 انقر فوق برنامج التشغيل الذي تريد إعادة تثبيته واتبع الإرشادات التي تظهر على الشاشة.

إذا لم يتم إدراج برنامج تشغيل معين، فهذا يعني أن برنامج التشغيل هذا ليس مطلوبًا من نظام التشغيل لديك.

إعادة تثبيت برامج التشغيل يدويًا

#### بعد استخراج ملفات برنامج التشغيل إلى محرك الأقراص الثابتة لديك كما هو موضح في القسم السابق:

- 1 انقر فوق الزر Start (ابدأ) 6 في نظام التشغيل Windows Vista ثم انقر بزر الماوس الأيمن فوق Computer (الكمبيوتر).
  - 2 انقر فوق Properties (خصائص) → Device Manager (إدارة الأجهزة).

ملاحظة: قد يظهر إطار User Account Control (التحكم في حساب المستخدم). إذا كنت أحد مسئولي الكمبيوتر، فانقر فوق Continue (متابعة) أو اتصل بالمسئول لتتمكن من الدخول على Device (إدارة الأجهزة). إعادة تثبيت برامج التشغيل والأدوات المساعدة

ووسائط Dell على الويب support.dell.com ووسائط Dell*ities (وسائط Drivers and Utilities) (برامج brivers and Utilities) (برامج التشغيل والأدوات المساعدة)* على توفير برامج تشغيل معتمدة لأجهزة كمبيوتر ™Dell. إذا قمت بتثبيت برامج تشغيل حصلت عليها من مصادر أخرى، فقد لا يعمل الكمبيوتر بشكل صحيح.

العودة إلى إصدار سابق من برنامج تشغيل الجهاز

نظام التشغيل Windows Vista:

- 1 انقر فوق الزر Start (ابدأ) 🚱 في نظام التشغيل Windows Vista ثم انقر بزر الماوس الأيمن على Computer (الكمبيوتر).
  - 2 انقر فوق Properties (خصائص) → Device Manager (إدارة الأجهزة).

ملاحظة: قد يظهر إطار User Account Control (التحكم في حساب المستخدم). إذا كنت أحد مسئولي الكمبيوتر، فانقر فوق Continue (متابعة) أو اتصل بالمسئول للدخول على Device (إدارة الأجهزة). Manager (إدارة الأجهزة).

- Properties انقر بزر الماوس الأيمن فوق الجهاز الذي تم تثبيت برنامج التشغيل الجديد له وانقر فوق Properties (خصائص).
  - النقر فوق علامة النبويب Drivers (برامج التشغيل) -> Roll Back Driver (استعادة برنامج التشغيل). التشغيل).

نظام التشغيل Windows XP:

- 1 انقر فوق Start (ابدأ) → My Computer (جهاز الكمبيوتر) → Properties (خصائص) → (الأجهزة) → Device Manager (إذارة الأجهزة).
- Properties انقر بزر الماوس الأيمن فوق الجهاز الذي تم تثبيت برنامج التشغيل الجديد له وانقر فوق (خصائص).

إذا لم يقم Device Driver Rollback (استعادة برنامج تشغيل الجهاز) بحل المشكلة، فاستخدم System Restore (استعادة النظام) (انظر "استعادة نظام التشغيل" في صفحة 60) لإعادة الكمبيوتر إلى حالة التشغيل السابقة لتثبيت برنامج التشغيل الجديد.

#### استخدام وسائط Drivers and Utilities (برامج التشغيل والأدوات المساعدة)

إذا لم يساعد استخد Device Driver Rollback (استعادة برنامج تشغيل الجهاز) أو System Restore (استعادة برنامج شاعدا (استعادة النظام) (انظر "استعادة نظام التشغيل" في صفحة 60) على حل المشكلة، فقم بإعادة تثبيت برنامج التشغيل من و سائط Drivers and Utilities (بر امج التشغيل والأدوات المساعدة).

1 أثناء عرض سطح مكتب Windows، قم بإدراج وسائط Drivers and Utilities (برامج التشغيل والأدوات المساعدة) الخاصة بك.
إذا كانت هذه هي المرة الأولى التي تستخدم فيها وسائط Drivers and Utilities (برامج التشغيل والأدوات المساعدة)، فانتقل إلى خطوة 2. أما إذا لم تكن المرة الأولى، فانتقل إلى خطوة 5.

# 6

# إعادة تثبيت البرامج

برامج التشغيل

التعرف على برامج التشغيل

إذا واجهت مشكلة في أي جهاز، فقم بتحديد ما إذا كان برنامج التشغيل هو مصدر هذه المشكلة أم لا وقم بتحديث برنامج التشغيل إذا لزم الأمر.

نظام التشغيل ®Microsoft. Windows Vista:

- 1 انقر فوق الزر Start<sup>TM</sup> في نظام التشغيل Windows Vista ثم انقر بزر الماوس الأيمن فوق (الكمبيوتر).
  - 2 انقر فوق Properties (خصائص) → Device Manager (إدارة الأجهزة).
- ملاحظة: قد يظهر إطار User Account Control (التحكم في حساب المستخدم). إذا كنت أحد مسئولي الكمبيوتر, فانقر فوق Continue (متابعة) أو اتصل بالمسئول لتتمكن من المتابعة.

#### نظام التشغيل Microsoft Windows<sup>®</sup> XP:

- 1 انقر فوق Start (ابدأ) → Control Panel (لوحة التحكم).
- 2 من Pick a category (انتقاء فنة)، انقر فوق Performance and Maintenance (الأداء والصيانة)، ثم انقر فوق System (النظام).
  - Hardware (خصائص النظام)، انقر فوق علامة التبويب System Properties في إطار (الأجهزة)، ثم انقر فوق Device Manager (إدارة الأجهزة).

قم بالتمرير لأسفل في القائمة لرؤية ما إذا كان هناك أي جهاز مميز بعلامة تعجب (دائرة صفراء بها علامة [!]) على رمز الجهاز .

إذا ظهرت علامة تعجب إلى جانب اسم الجهاز ، فقد تحتاج إلى إعادة تثبيت برنامج التشغيل أو تثبيت برنامج تشغيل جديد (انظر "إعادة تثبيت برامج التشغيل والأدوات المساعدة" في صفحة 58).

## Dell Support Utility (الأداة المساعدة للدعم من Dell)

يتم تثبيت أداة الدعم المساعدة Dell Support Utility على الكمبيوتر الخاص بك، وهي متاحة من رمز الخاص بخدمة Dell Support الموجود على شريط المهام أو من الزر Start (ابدأ). يمكنك استخدام هذه الأداة المساعدة للدعم للحصول على معلومات حول الدعم الذاتي وتحديثات البرامج وفحوص السلامة لبيئة الكمبيوتر لديك.

#### الوصول إلى أداة الدعم المساعدة Dell Support Utility

يمكنك الوصول إلى أداة الدعم المساعدة Dell Support Utility من رمز 🕎 الموجود على شريط المهام أو من قائمة **Start (ابدأ)**.

في حالة عدم ظهور رمز Dell Support في شريط المهام:

- 1 انقر فوق Start (ابدأ) ← ت All Programs (كافة البرامج) ← ت Dell Support ← ت (ابدأ) ← ت Dell Support ← ت. (Dell Support ).
  - 2 تأكد من تحديد الخيار Show icon on the taskbar (عرض الرمز على شريط المهام).

ملاحظة: إذا لم تكن أداة الدعم المساعدة Dell Support Utility متاحة من قائمة Start (ابدأ)، فانتقل إلى موقع الويب support.dell.com وقم بتنزيل البرنامج.

تم تخصيص أداة الدعم المساعدة Dell Support Utility لتناسب بيئة المعالجة لديك.

يعمل رمز 🌠 الموجود في شريط المهام بشكل مختلف عند النقر فوقه مرة واحدة أو نقرًا مزدوجًا أو النقر فوقه بزر الماوس الأيمن.

#### النقر فوق رمز Dell Support

انقر بزر الماوس الأيسر أو الأيمن فوق رمز 💕 لإجراء المهام التالية:

- فحص بيئة المعالجة لديك.
- عرض إعدادات أداة الدعم المساعدة Dell Support Utility.
- الوصول إلى ملف التعليمات الخاص بأداة الدعم المساعدة lityDell Support Uti.
  - عرض الأسئلة المتداولة.
  - معرفة المزيد حول أداة الدعم المساعدة Dell Support Utility.
    - إيقاف تشغيل أداة الدعم المساعدة Dell Support Utility.

#### النقر نقرًا مزدوجًا فوق رمز Dell Support

انقر نقرًا مزدوجًا فوق رمز 🚰 لفحص بيئة المعالجة لديك يدويًا و عرض الأسئلة المتداولة والوصول إلى ملف التعليمات الخاص بأداة الدعم المساعدة Dell Support Utility و عرض إعدادات Dell Support. للحصول على المزيد من المعلومات حول أداة الدعم المساعدة Dell Support Utility، انقر فوق علامة الاستفهام (?) الموجودة بالجزء العلوي من شاشة Support Mail M.

#### تظهر شاشة زرقاء ثابتة

**أوقف تشغيل الكمبيوتر** — إذا لم تتمكن من الحصول على أية استجابة بالضغط على أي مفتاح بلوحة المفاتيح أو تحريك الماوس، فاضغط مع الاستمرار على زر التشغيل من 8 إلى 10 ثوان على الأقل (حتى يتوقف تشغيل الكمبيوتر)، ثم أعد تشغيله.

#### مشكلات أخرى متعلقة بالبرامج

راجع مستندات البرنامج أو اتصل بالجهة المصنعة له للحصول على معلومات حول استكشاف المشكلات وإصلاحها –

- تأكد من توافق البرنامج مع نظام التشغيل المثبت على الكمبيوتر لديك.
- تأكد من وفاء الكمبيوتر المستخدم بالحد الأدنى من متطلبات الأجهزة اللازمة لتشغيل البرنامج. راجع مستندات البرنامج للحصول على مزيد من المعلومات.
  - تأكد من تثبيت البرنامج وتهيئته بشكل صحيح.
  - تحقق من عدم تعارض برامج تشغيل الأجهزة مع البرنامج.
  - إذا لزم الأمر، فقم بإلغاء تثبيت البرنامج وإعادة تثبيته مرة أخرى.

#### قم بإنشاء نسخة احتياطية من الملفات على الفور

- استخدم برنامجًا لمكافحة الفيروسات لفحص محرك الأقراص الثابتة أو الأقراص المرنة أو الأقراص المضغوطة أو أقراص DVD
  - عليك بحفظ وإغلاق أية ملفات أو برامج مفتوحة وإيقاف تشغيل الكمبيوتر من قائمة Start (ابدأ)

#### خدمة التحديث الفني من Dell

تقدم "خدمة التحديث الفني من Dell" إشعارات استباقية بالبريد الإلكتروني حول تحديثات البرامج والأجهزة للكمبيوتر لديك. و هذه الخدمة مجانية ويمكنك تخصيصها بالنسبة للمحتويات والتنسيق و عدد مرات استلام الإشعارات.

> للتسجيل في "خدمة التحديث الفني من [Del"؛ تفضل بزيارة موقع الويب support.dell.com/technicalupdate.

**أوقف تشغيل الكمبيوتر** — إذا لم تتمكن من الحصول على أية استجابة بالضغط على أي مفتاح بلوحة المفاتيح أو تحريك الماوس، فاضغط مع الاستمرار على زر التشغيل من 8 إلى 10 ثوان على الأقل (حتى يتوقف تشغيل الكمبيوتر)، ثم أعد تشغيله.

توقف أحد البرامج عن الاستجابة

قم بإنهاء تشغيل هذا البرنامج —

- 1 اضغط على <Ctrl><Shift><Esc> في نفس الوقت للوصول إلى Task Manager (إدارة المهام) وانقر فوق علامة التبويب Applications (تطبيقات).
  - 2 انقر لتحديد البرنامج الذي لم يعد يستجيب وانقر فوق End Task (إنهاء المهمة).

تعطل أحد البرامج بشكل متكرر

ملاحظة: تشتمل معظم البرامج على إرشادات للتثبيت في المستندات الخاصة بها أو على قرص مرن أو قرص مع من أو قرص محمد في منغوط أو قرص DVD.

تحقق من مستندات البرنامج — إذا لزم الأمر، فقم بإزالة تثبيت البرنامج وإعادة تثبيته مرة أخرى.

يتم تصميم أي برنامج ليتوافق مع أي إصدار نظام تشغيل ®Microsoft<sup>®</sup> Windows سابق

تشغيل PROGRAM COMPATIBILITY WIZARD (معالج توافق البرامج) -

نظام التشغيل Windows Vista

يقوم Program Compatibility Wizard (معالج توافق البرامج) بتهيئة البرنامج بحيث يتم تشغيله في بيئة مشابهة لبيئات أنظمة التشغيل الأخرى بخلاف Windows Vista.

- 1 انقر فوق Start (ابدأ) ( البرامج ) Control Panel (لوحة التحكم) → ت Programs (البرامج)
   4 → ت Use an older program with this version of Windows (استخدام برنامج أقدم مع هذا الإصدار من نظام التشغيل Windows).
  - 2 في شاشة الترحيب، انقر فوق Next (التالي).
    - 3 اتبع الإرشادات التي تظهر على الشاشة.

نظام التشغيل Windows XP

يقوم Program Compatibility Wizard (معالج توافق البرامج) بتهيئة أي برنامج بحيث يتم تشغيله في بيئة مشابهة لبيئات أنظمة التشغيل الأخرى بخلاف Windows XP.

- الملحقات) Accessories (الملحقات) All Programs (الملحقات) Start (الملحقات) Start (الملحقات)  $\rightarrow$  ت Next (التالي).
  - 2 اتبع الإرشادات التي تظهر على الشاشة.

في حالة ظهور رسالة تشير إلى عدم وجود سعة ذاكرة كافية —

- قم بحفظ أية ملفات مفتوحة وإغلاقها وإنهاء أية برامج مفتوحة لا تستخدمها، وذلك لترى هل ساعد هذا الإجراء في حل المشكلة أم لا.
  - راجع مستندات البرنامج لمعرفة الحد الأدنى من متطلبات الذاكرة. إذا لزم الأمر، فقم بتركيب وحدة ذاكرة إضافية (انظر Service Manual (دليل الخدمة) على موقع الويب support.dell.com).
- قم بإعادة تركيب وحدات الذاكرة في مكانها (انظر Service Manual (دليل الخدمة) على موقع الويب (support.dell.com) لضمان توصيل الكمبيوتر بوحدة الذاكرة بنجاح.
  - تشغيل Dell Diagnostics (أدوات Dell التشخيصية) (انظر "Dell Diagnostics (أدوات Dell التشخيصية)" في صفحة 48).

في حالة مواجهة مشكلات أخرى تتعلق بالذاكرة —

- أعد تركيب وحدات الذاكرة في مكانها (انظر Service Manual (دليل الخدمة) على موقع الويب (support.dell.com) لضمان توصيل الكمبيوتر بوحدة الذاكرة بنجاح.
- تأكد من اتباع إرشادات تركيب وحدة الذاكرة (انظر Service Manual (دليل الخدمة) على موقع الويب support.dell.com).
- تأكد من دعم الكمبيوتر لوحدة الذاكرة المستخدمة. لمزيد من المعلومات حول نوع وحدة الذاكرة التي يدعمها الكمبيوتر، انظر "الذاكرة" في صفحة 31.
- تشغيل Dell Diagnostics (أدوات Dell (أدوات Dell التشخيصية) (انظر "Dell Diagnostics (أدوات Dell التشخيصية)" في صفحة 48).

#### مشكلات عدم الاستجابة والبرامج

التنبيه: قبل الشروع في أي من الإجراءات الموضحة في هذا القسم، عليك بقراءة إرشادات السلامة الواردة مع المحبيوتر. لمزيد من المعلومات حول أفضل إجراءات السلامة، انظر الصفحة الرئيسية للتوافق مع الإشعارات التنظيمية على موقع الويب www.dell.com/regulatory\_compliance.

تعذر بدء تشغيل الكمبيوتر تأكد من اتصال كابل الطاقة بالكمبيوتر وبمأخذ التيار الكهربي بإحكام

توقف الكمبيوتر عن الاستجابة

إشعار: قد تفقد البيانات إذا لم تتمكن من إيقاف تشغيل نظام التشغيل.

في حالة إضاءة مصباح الطاقة باللون الأزرق وعدم استجابة الكمبيوتر –

- تأكد من توصيل الشاشة وتشغيلها.
- إذا كانت الشاشة متصلة وفي وضع التشغيل، فانظر "أكواد الإشارة الصوتية" في صفحة 39.

**في حالة وميض مصباح الطاقة باللون الأزرق** — هذا يعني أن الكمبيوتر في وضع الاستعداد. اضغط على أي مفتاح في لوحة المفاتيح أو قم بتحريك الماوس أو اضغط على زر الطاقة لاستئناف التشغيل العادي.

**في حالة وميض مصباح الطاقة باللون الكهرماني** — هذا يعني أن الكمبيوتر جار تزويده بالتيار الكهربي، قد يكون هناك خلل في أحد الأجهزة أو ربما لم يتم تركيبه بشكل صحيح.

- قم بإزالة كافة وحدات الذاكرة ثم إعادة تركيبها (انظر Service Manual (دليل الخدمة) على موقع الويب support.dell.com).
- قم بإزالة أية بطاقات توسعة، بما في ذلك بطاقات الرسومات وإعادة تركيبها (انظر Service Manual ) (دليل الخدمة) على موقع الويب support.dell.com).

في حالة إضاءة مصباح الطاقة بلون كهرماني ثابت — هذا يشير إلى وجود مشكلة تتعلق بالطاقة، قد يكون هناك خلل في أحد الأجهزة أو ربما لم يتم تركيبه بشكل صحيح.

- تأكد من توصيل كابل طاقة المعالج بموصل طاقة لوحة النظام بإحكام (انظر Service Manual (دليل الخدمة) على موقع الويب support.dell.com).
  - تأكد من توصيل كابل الطاقة الرئيسي وكابل اللوحة الأمامية بإحكام بموصل لوحة النظام (انظر Service Manual (دليل الخدمة) على موقع الويب support.dell.com).

إزالة التداخل — تتمثل بعض الأسباب المحتملة للتداخل فيما يلى:

- كابلات التمديد الخاصة بالطاقة ولوحة المفاتيح والماوس
  - توصيل عدة أجهزة بنفس موزع التيار الكهربي
- توصيل عدة موز عات تيار كهربى بنفس مأخذ التيار الكهربى

مشكلات الذاكرة

التنبيه: قبل الشروع في أي من الإجراءات الموضحة في هذا القسم، عليك بقراءة إرشادات السلامة الواردة مع الكمبيوتر. لمزيد من المعلومات حول أفضل إجراءات السلامة، انظر الصفحة الرئيسية للتوافق مع الإشعارات التنظيمية على موقع الويب www.dell.com/regulatory\_compliance.

7 عندما نظهر Main Menu (القائمة الرئيسية) لـ Dell Diagnostics (أدوات Dell التشخيصية)، حدد الاختبار الذي تريد تشغيله واتبع الإرشادات التي نظهر على الشاشة.

# نصائح استكشاف المشكلات وإصلاحها

اتبع النصائح التالية عند استكشاف مشكلات الكمبيوتر وإصلاحها:

- إذا كنت قد قمت بإضافة جزء أو إز الته قبل ظهور المشكلة، فقم بمراجعة إجراءات التركيب وتأكد من تركيب هذا الجزء بشكل صحيح (انظر Service Manual (دليل الخدمة) على موقع الويب (support.dell.com).
  - إذا لم يعمل أحد الأجهزة، فتأكد من توصيله بشكل صحيح.
- في حالة ظهور رسالة خطأ على الشاشة، قم بتدوين نص الرسالة على نحو دقيق. فقد تساعد هذه الرسالة مسئولي الدعم على تشخيص المشكلة (المشكلات) وإيجاد حل لها.
  - في حالة ظهور رسالة خطأ في أحد البرامج، راجع مستندات ذلك البرنامج.
- ملاحظة: تمت كتابة الإجراءات المذكورة في هذا المستند لطريقة العرض الافتراضية في أنظمة Windows، لذا فقد لا تنطبق إذا قمت بضبط كمبيوتر Dell على عرض Windows Classic (Windows) الكلاسيكي).

مشكلات الطاقة

تنبيه: قبل الشروع في أي من الإجراءات الموضحة في هذا القسم، عليك بقراءة إرشادات السلامة الواردة مع
 الكمبيوتر. لمزيد من المعلومات حول أفضل إجراءات السلامة، انظر الصفحة الرئيسية للتوافق مع الإشعارات
 التنظيمية على موقع الويب www.dell.com/regulatory\_compliance.

**في حالة انطفاء مصباح الطاقة** — قد يكون الكمبيوتر في وضع إيقاف التشغيل أو لا يتم تزويده بالطاقة.

- أعد تثبيت كابل الطاقة في موصل الطاقة الموجود بالجانب الخلفي من الكمبيوتر والمأخذ الكهربي.
- قم بتجزئة التيار الكهربي بين موزعات التيار الكهربي وكابلات التمديد وغيرها من أجهزة حماية الطاقة للتحقق من بدء تشغيل الكمبيوتر بشكل صحيح.
  - تأكد من توصيل أية موز عات تيار كهربي يتم استخدامها بمأخذ كهربي وأنها في وضع التشغيل.
  - تأكد من عمل مأخذ التيار الكهربي من خلال اختباره باستخدام جهاز آخر، مثل المصباح على سبيل المثال.
- تأكد من توصيل كابل الطاقة الرئيسي وكابل اللوحة الأمامية بلوحة النظام بشكل محكم (انظر Service .
   Manual (دليل الخدمة) على موقع الويب support.dell.com).

بدء تشغيل Dell Diagnostics (أدوات Dell التشخيصية) من محرك الأقراص الثابتة

ملاحظة: إذا تعذر على الكمبيوتر عرض صورة الشاشة، فانظر "الاتصال بشركة Dell" في صفحة 71. 🔌

- 1 تأكد من توصيل الكمبيوتر بمأخذ تيار كهربي يعمل بكفاءة.
  - 2 قم بتشغيل (أو إعادة تشغيل) الكمبيوتر.
- 3 عند ظهور شعار DELL™، اضغط على <F12> فورًا. حدد Diagnostics (تشخيصات) من القائمة "ابدأ"، ثم اضغط على المفتاح <Enter>.

ملاحظة: إذا استمر الانتظار لفترة طويلة لحين ظهور شعار نظام التشغيل، فتابع الانتظار حتى ترى سطح مكتب ®Microsoft (Windows)، ثم أوقف تشغيل الكمبيوتر وأحد المحاولة.

كما ملاحظة: إذا ظهرت رسالة لتوضيح تعذر العثور على قسم أداة تشخيص مساعدة، فقم بتشغيل Dell Diagnostics (أدوات Dell التشخيصية) من وسائط Drivers and Utilities (بر امج التشغيل والأدوات المساعدة).

4 اضغط على أي مفتاح لبدء تشغيل Dell Diagnostics (أدوات Dell التشخيصية) من قسم أداة التشخيص المساعدة على محرك الأقراص الثابتة واتبع الإرشادات التي تظهر على الشاشة.

# بدء تشغيل Dell Diagnostics (أدوات Dell (أدوات Dell التشخيصية) من وسائط Drivers and Utilities (برامج التشغيل والأدوات المساعدة)

- 1 أدخل وسائط Drivers and Utilities (برامج التشغيل والأدوات المساعدة).
  - 2 قم بإيقاف تشغيل الكمبيوتر ثم أعد تشغيله.

عند ظهور شعار DELL، اضغط على <F12> فورًا.

ملاحظة: إذا استمر الانتظار لفترة طويلة لحين ظهور شعار نظام التشغيل، فتابع الانتظار حتى ترى سطح مكتب ®Microsoft المرابقة الموقف تشغيل الكمبيوتر وأعد المحاولة.

ملاحظة: يؤدي اتباع الخطوات التالية إلى تغيير تسلسل التمهيد مرة واحدة فقط. وفي المرة التالية لبدء التشغيل، يتم بدء تشغيل الكمبيوتر تبعًا للأجهزة المحددة في برنامج إحداد النظام.

- 3 عند ظهور قائمة أجهزة التمهيد، قم بتمييز CD/DVD/CD-RW ثم اضغط على المفتاح <Enter>.
  - 4 حدد الخيار Boot from CD-ROM (التمهيد من محرك الأقراص المضغوطة) من القائمة التي تظهر واضغط على <Enter>.
    - 5 اكتب الرقم 1 لبدء تشغيل قائمة القرص المضغوط واضغط على المفتاح <Enter> للمتابعة.
- 6 حدد Run the 32 Bit Dell Diagnostics (تشغيل أدوات Dell Diagnostics إصدار 32 بت) من القائمة المرقمة. في حالة ظهور عدة إصدارات في القائمة، حدد الإصدار المناسب للكمبيوتر المستخدم.

3 في نتائج البحث، حدد الخيار الذي يقدم أفضل وصف للمشكلة واتبع باقي خطوات استكشاف المشكلات وإصلاحها.

نظام التشغيل Windows XP:

- 1 انقر فوق Start (ابدأ) ← ت Help and Support (التعليمات والدعم).
- 2 اكتب hardware troubleshooter (أداة استكشاف أخطاء الأجهزة وإصلاحها) في حقل البحث واضغط على <enter> لبدء البحث.
  - أداة (إصلاح مشكلة)، انقر فوق Fix a Probleshooter (أداة المتكشاف أخطاء الأجهزة وإصلاحها).
- 4 في قائمة Hardware Troubleshooter (أداة استكشاف أخطاء الأجهزة وإصلاحها)، حدد الخيار الذي يقدم أفضل وصف للمشكلة وانقر فوق Next (التالي) لاتباع باقي خطوات استكشاف المشكلات وإصلاحها.

### Dell Diagnostics (أدوات Dell التشخيصية)

أي تنبيه: قبل الشروع في أي من الإجراءات الموضحة بهذا القسم، عليك بقراءة إرشادات السلامة الواردة مع الكمبيوتر. لمزيد من المعلومات حول أفضل إجراءات السلامة، انظر الصفحة الرئيسية للتوافق مع الإشعارات التنظيمية على موقع الويب www.dell.com/regulatory\_compliance.

#### متى ينبغي استخدام Dell Diagnostics (أدوات Dell التشخيصية)

إذا واجهت أية مشكلة في الكمبيوتر، فعليك بإجراء الفحوصات الموضحة في Lockups and Software Problems (مشكلات عدم الاستجابة والبرامج) (انظر "مشكلات عدم الاستجابة والبرامج" في صفحة 52) وقم بتشغيل Dell Diagnostics (أدوات Dell التشخيصية) قبل الاتصال بشركة Dell للحصول على المساعدة الفنية.

يوصى بطباعة هذه الإجراءات قبل الشروع في الفحص.

🗗 إشىعار: تعمل Dell Diagnostics (أدوات Dell التشخيصية) على أجهزة كمبيوتر Dell فقط.

ملاحظة: تعتبر وسائط Drivers and Utilities (برامج التشغيل والأدوات المساعدة) من Dell اختيارية وقد لا يتم شحنها مع الكمبيوتر.

انظر Service Manual (*دليل الخدمة)* على موقع الويب support.dell.com لعرض معلومات تهيئة الكمبيوتر الخاص بك والتأكد من ظهور الجهاز الذي ترغب في اختباره في برنامج إعداد النظام وضمان نشاطه كذلك.

يمكنك تشغيل Dell Diagnostics (أدوات Dell التشخيصية) من محرك الأقراص الثابتة أو من وسائط. Drivers and Utilities (برامج التشغيل والأدوات المساعدة) من Dell. CPU FAN FAILURE (خلل في مروحة وحدة المعالجة المركزية) — خلل في مروحة المعالج. قم باستبدال مروحة المعالج. انظر Service Manual (دليل الخدمة) على موقع الويب support.dell.com.

HARD-DISK DRIVE FAILURE (خلل في محرك الأقراص الثابتة) — حدث خلل محتمل في محرك الأقراص الثابتة) — حدث خلل محتمل في محرك الأقراص الثابتة. قم بفحص الأقراص الثابتة أنناء إجراء الاختبار الذاتي لبدء التشغيل (POST) على محرك الأقراص الثابتة. قم المساعدة. الكابلات أو تبديل الأقراص الثابتة أو انظر "الاتصال بشركة [Dell" في صفحة 71 للحصول على المساعدة.

HARD-DISK DRIVE READ FAILURE (فشل في قراءة محرك الأقراص الثابتة) – حدث خلل محتمل في محرك الأقراص الثابتة) – حدث خلل محتمل في محرك الأقراص الثابتة (انظر "الاتصال بشركة Dell" في صفحة 17 للحصول على المساعدة).

Keyboard Failure (خلافي لوحة المفاتيح) - حدث خلل في لوحة المفاتيح أو أن كابل لوحة المفاتيح غير مثبت بإحكام.

No BOOT DEVICE AVAILABLE (لا يوجد جهاز تمهيد متاحًا) — لا يوجد قسم قابل للتمهيد على محرك الأقراص الثابتة أو أن كابل محرك الأقراص الثابتة غير مثبت بإحكام أو لا يوجد جهاز قابل للتمهيد.

- إذا كان محرك الأقراص الثابتة هو جهاز التمهيد المستخدم، فتأكد من توصيل الكابلات وتركيب محرك الأقراص بشكل صحيح وتقسيمه كجهاز تمهيد.
  - ادخل إلى إعداد النظام وتأكد من صحة معلومات تسلسل التمهيد، انظر Service Manual (دليل الخدمة) على موقع الويب support.dell.com).

No timer tick interrupt **(عدم وجود توقف لمؤشر المؤقت)** — ربما يوجد قصور في إحدى الشرائح المثبتة على لوحة النظام، أو هناك خلل في لوحة النظام (انظر "الاتصال بشركة Dell" في صفحة 71 للحصول على المساعدة).

USB OVER CURRENT ERROR (خطأ زيادة شدة التيار بجهاز USB) — افصل جهاز USB. استخدم مصدر طاقة خارجيًا لجهاز USB.

NOTICE - HARD DRIVE SELF MONITORING SYSTEM HAS REPORTED THAT A PARAMETER HAS EXCEEDED ITS NORMAL OPERATING RANGE. DELL RECOMMENDS THAT YOU BACK UP YOUR DATA REGULARLY. A PARAMETER OUT OF RANGE MAY OR MAY NOT INDICATE A POTENTIAL HARD DRIVE PROBLEM (إشعار - أوضح نظام المراقبة الذاتية لمحرك الأقراص الثابتة أن إحدى المعلمات قد تجاوزت معدل التشغيل الطبيعي لها. توصي DELL بانشاء أسخ احتياطية من بياناتك بشكل منتظم. فقد تشير المعلمة التي تتجاوز نطاق تشغيلها أو لا تشير إلى وجود مشكلة محتملة في محرك الأقراص الثابتة) — خطأ S.M.A.R.T، قد يكون هناك خلل بمحرك الأقراص الثابتة. يمكن تمكين هذه الميزة أو تعطيلها في برنامج إعداد نظام SIMA.R.T

#### استكشاف أخطاء البرامج والأجهزة وإصلاحها

إذا لم يتم اكتشاف أحد الأجهزة أثناء إعداد نظام التشغيل أو تم اكتشافه لكن تمت تهيئته بشكل غير صحيح، فيمكنك استخدام HardwareTroubleshooter (أداة استكشاف أخطاء الأجهزة وإصلاحها) لحل مشكلة عدم التوافق.

لبدء تشغيل HardwareTroubleshooter (أداة استكشاف أخطاء الأجهزة وإصلاحها):

#### نظام التشغيل Windows Vista:

- 1 انقر فوق الزر Start (ابدأ) 🚱 بنظام التشغيل Windows Vista وانقر فوق Start وانقر فوق Help and وانقر فوق Support
- 2 اكتب hardware troubleshooter (أداة استكشاف أخطاء الأجهزة وإصلاحها) في حقل البحث واضغط على المفتاح <enter> لبدء البحث.

TIME-OF-DAY CLOCK STOPPED (توقف ساعة تحديد الوقت) – ربما تحتاج البطارية الاحتياطية التي تدعم إعدادات تهيئة النظام إلى إعادة الشحن. قم بتوصيل الكمبيوتر بمأخذ تيار كهربي لشحن البطارية. إذا استمرت المشكلة، فاتصل بشركة Dell (انظر "الاتصال بشركة Dell" في صفحة 71).

الموقت، الرجاء تشغيل برنامج إعداد النظام) — لا يتوافق الوقت أو التاريخ المخزن في برنامج إعداد النظام مع العوقت، الرجاء تشغيل برنامج إعداد النظام) — لا يتوافق الوقت أو التاريخ المخزن في برنامج إعداد النظام مع معاعة النظام. قم بتصحيح الإعدادات الخاصة بخيارات Date (التاريخ) و Time (الوقت). انظر Service (ما للنظام. والنظام. مع ما للعصول على مزيد من المعلومات. Manual

TIMER CHIP COUNTER 2 FAILED (فشل عداد شريحة المؤقت 2) — ربما يوجد قصور في إحدى الشرائح المثبتة على لوحة النظام. قم بإجراء اختبارات tSystem Se (إعداد النظام) فيDell Diagnostics (أدوات Dell التشخيصية)" في صفحة 48).

**حدثت مقاطعة غير متوقعة في الوضع المحمي** — قد يكون هناك قصور بوحدة التحكم في لوحة المفاتيح، أو ربما توجد وحدة ذاكرة غير مستقرة في مكانها. قم بإجراء اختبارات System Memory (ذاكرة النظام) واختبار Keyboard Controller (وحدة التحكم في لوحة المفاتيح) في Dell Diagnostics (أدوات Dell التشخيصية) (انظر "Dell Diagnostics (أدوات Dell التشخيصية)" في صفحة 48).

X:\ IS NOT ACCESSIBLE. THE DEVICE IS NOT READY (يتعذر الوصول إلى X:\. الجهاز غير جاهز) — أدخل قرصًا في محرك الأقراص وأعد المحاولة.

WARNING: BATTERY IS CRITICALLY LOW (تحذير: مستوى شحن البطارية منخفض للغاية) — أوشك شحن البطارية على النفاد. استبدل البطارية أو قم بتوصيل الكمبيوتر بمأخذ تيار كهربي; أو قم بتنشيط وضع الإسبات أو إيقاف تشغيل الكمبيوتر.

رسائل النظام

الملاحظة: إذا لم تكن الرسالة التي ظهرت أمامك مدرجة في الجدول، فانظر إلى المراجع الخاصة بنظام التشغيل أو البرنامج الذي كان قيد التشغيل عند ظهور الرسالة.

ALERT! PREVIOUS ATTEMPTS AT BOOTING THIS SYSTEM HAVE FAILED AT CHECKPOINT [NNN]. FOR HELP IN RESOLVING THIS PROBLEM, PLEASE NOTE (تنبيه! فشلت المحاولات THIS CHECKPOINT AND CONTACT DELL TECHNICAL SUPPORT (المابقة لتمهيد هذا النظام عند نقطة المراجعة [NNNN]. للمساعدة على حل هذه المشكلة، الرجاء ملاحظة نقطة المراجعة هذه والاتصال بقسم الدعم الفني التابع لشركة [DELL) – فشل الكمبيوتر في استكمال إجراءات بدء التشغيل ثلاث مرات متتالية بسبب نفس الخطأ (انظر "الاتصال بشركة [DELL) في صفحة 17 للحصول على المساعدة).

CMOS CHECKSUM ERROR (خطافي المجموع الاختباري لـ CMOS) — حدث عطل محتمل في لوحة النظام أو انخفض مستوى شحن بطارية ساعة الوقت الحقيقي (RTC). قم باستبدال البطارية. انظر Service Manual (دليل الخدمة) على موقع الويب support.dell.com أو انظر "الاتصال بشركة Dell" في صفحة 71 للحصول على المساعدة. OPERATING SYSTEM NOT FOUND (لم يتم العثور على نظام التشغيل) — أعد تركيب محرك الأقراص الثابتة (انظر Service Manual (دليل الخدمة) على موقع الويب support.dell.com). إذا استمرت المشكلة قائمة، فاتصل بشركة Dell (انظر "الاتصال بشركة Dell" في صفحة 71).

OPTIONAL ROM BAD CHECKSUM (مجموع اختباري غير صحيح لذاكرة ROM (القراءة فقط) الاختيارية) — حدث عطل بذاكرة ROM (القراءة فقط) الاختيارية. اتصل بشركة Dell (انظر "الاتصال بشركة Dell" في صفحة 71).

A REQUIRED .DLL FILE WAS NOT FOUND (لم يتم المعثور على ملف DLL مطلوب) — أحد الملفات الضرورية مفقود في البرنامج الذي تحاول فتحه. قم بإز الة البرنامج ثم إعادة تثبيته.

: Microsoft<sup>®</sup> Windows Vista<sup>®</sup> نظام التشغيل

- 1 انقر فوق الزر start (ابدأ) في نظام التشغيل Windows Vista → ت Control Panel (لوحة التحكم) → ت Programs (البرامج) → ت Programs and Features (البرامج والميزات).
  - 2 حدد البرنامج الذي تريد إزالته.
  - 3 انقر فوق Uninstall (إزالة التثبيت).
  - 4 انظر مستندات البرنامج لمعرفة إرشادات التثبيت.

نظام التشغيل Microsoft Windows<sup>®</sup> XP:

- 1 انقر فوق Start (ابدأ) ← ت Control Panel (لوحة التحكم) ← ت move Add or Re (إضافة أو إزالة البرامج) ← ت Programs and Features (البرامج والميزات).
  - 2 حدد البرنامج الذي تريد إزالته.
  - 3 انقر فوق Uninstall (إزالة التثبيت).
  - 4 انظر مستندات البرنامج لمعرفة إرشادات التثبيت.

محرك الأقراص الثابتة. ربما يكون لديك قطاع معيب أو نظام FAT تلف على محرك الأقراص الثابتة. قم محرك الأقراص الثابتة. ربما يكون لديك قطاع معيب أو نظام FAT تلف على محرك الأقراص الثابتة. قم الثابتة. انظر d SupportWindows Help an (التعليمات والدعم بنظام Windows) للحصول على الإرشادات (انقر فوق Start (ابدأ) → Help and Support (التعليمات والدعم). ثم أعد تهيئة محرك الأقراص من القطاعات المعيبة، فقم بإنشاء نسخة احتياطية من البيانات (إن أمكن ذلك)، ثم أعد تهيئة محرك الأقراص الثابتة.

SEEK ERROR (خطأ في البحث) — يتعذر على نظام التشغيل العثور على مسار محدد على محرك الأقراص الثابتة.

SHUTDOWN FAILURE (فشل في إيقاف التشغيل) — ربما يوجد قصور في إحدى الشرائح المثبتة على لوحة النظام. قم بإجراء اختبارات System Set (إعداد النظام) في Dell Diagnostics (أدوات Dell التشخيصية) (انظر "Dell Diagnostics (أدوات Dell التشخيصية)" في صفحة 48).

TIME-OF-DAY CLOCK LOST POWER (فقد الطاقة في ساعة تحديد الوقت) — إعدادات تهيئة النظام تالفة. قم بتوصيل الكمبيوتر بمأخذ تيار كهربي لشحن البطارية. إذا استمرت المشكلة، فحاول استرداد البيانات عن طريق الدخول إلى برنامج إعداد النظام، ثم الخروج من البرنامج على الفور (انظر Service Manual (لليل الخدمة) على موقع الويب (لليل الخدمة). إذا عادت الرسالة إلى الظهور مرة أخرى، فاتصل بشركة [10]. MEMORY DATA LINE FAILURE AT ADDRESS, READ VALUE EXPECTING VALUE (فشل خط بيانات الذاكرة عند العنوان وقيمة توقع قيمة الفراءة) — قد تكون وحدة الذاكرة تالفة أو غير مستقرة في مكانها بشكل صحيح. أعد تركيب وحدات الذاكرة واستبدلها إذا لزم الأمر. انظر Service Manual (دليل الخدمة) على موقع الويب support.dell.com للحصول على مزيد من المعلومات.

MEMORY ALLOCATION ERROR (خطافي تخصيص الذاكرة) — البرنامج الذي تحاول تشغيله يتعارض مع نظام التشغيل أو مع برنامج آخر أو أداة مساعدة أخرى. قم بايقاف تشغيل الكمبيوتر وانتظر لمدة 30 ثانية ثم أعد تشغيله. حاول تشغيل البرنامج مرة أخرى. إذا استمرت رسالة الخطأ في الظهور، فارجع إلى مستندات البرنامج.

MEMORY DATA LINE FAILURE AT ADDRESS, READ VALUE EXPECTING VALUE (فشل خط بيانات الذاكرة عند العنوان وقيمة توقع قيمة القراءة) — قد تكون وحدة الذاكرة تالفة أو غير مستقرة في مكانها بشكل صحيح. أعد تركيب وحدات الذاكرة واستبدلها إذا لزم الأمر. انظر Service Manual (دليل الخدمة) على موقع الويب support.dell.com للحصول على مزيد من المعلومات.

MEMORY DOUBLE WORD LOGIC FAILURE AT ADDRESS, READ VALUE EXPECTING (فشل منطق كلمات الذاكرة المزدوج عند العنوان وقيمة توقع قيمة القراءة) — قد تكون وحدة الذاكرة تالفة أو غير مستقرة في مكانها بشكل صحيح. أعد تركيب وحدات الذاكرة واستبدلها إذا لزم الأمر. انظر Service Manual (دليل الخدمة) على موقع الويب support.dell.com للحصول على مزيد من المعلومات.

MEMORY ODD/EVEN LOGIC FAILURE AT ADDRESS, READ VALUE EXPECTING (فشل المنطق الفردي/المزدوج للذاكرة عند العنوان وقيمة توقع قيمة القراءة) — قد تكون وحدة الذاكرة تالفة أو غير مستقرة في مكانها بشكل صحيح. أعد تركيب وحدات الذاكرة واستبدلها إذا لزم الأمر. انظر Service Manual (دليل الخدمة) على موقع الويب support.dell.com للحصول على مزيد من المعلومات.

MEMORY WRITE/READ FAILURE AT ADDRESS, READ VALUE EXPECTING VALUE في القراءة من/المكتابة إلى الذاكرة تنالفة أو غير مستقرة في مكانها بشكل صحيح. أعد تركيب وحدات الذاكرة واستبدلها إذا لزم الأمر. انظر Service, Manual (دليل الخدمة) على موقع الويب support.dell.com للحصول على مزيد من المعلومات.

No BOOT DEVICE AVAILABLE (لا يوجد جهاز تمهيد متاحًا) — لم يتمكن الكمبيوتر من العثور على محرك الأقراص الثابتة. إذا كان محرك الأقراص الثابتة هو جهاز التمهيد الخاص بك، فتأكد من تركيب المحرك واستقراره في مكانه بشكل صحيح وتقسيمه كجهاز تمهيد.

No BOOT SECTOR ON HARD DRIVE (لا يوجد قطاع تمهيد على محرك الأقراص الثابتة) — ربما يكون . نظام التشغيل تالقًا. اتصل بشركة [Del] (انظر "الاتصال بشركة Dell" في صفحة 71).

No TIMER TICK INTERRUPT (عدم وجود توقف لمؤشر المؤقت) — ربما يوجد قصور في إحدى الشرائح المثبتة على لوحة النظام. قم بإجراء اختبارات System Set (إعداد النظام) في Dell Diagnostics (أدوات Dell التشخيصية) (انظر "Dell Diagnostics (أدوات Dell التشخيصية)" في صفحة 48).

NOT ENOUGH MEMORY OR RESOURCES. EXIT SOME PROGRAMS AND TRY AGAIN (سعة الذاكرة أو الموارد غير كافية. الرجاء مغادرة بعض البرامج وإعادة المحاولة مرة أخرى) — لقد قمت بتشغيل عدة برامج في آن واحد. عليك بإغلاق جميع الإطارات وفتح البرنامج الذي ترغب في استخدامه فقط. HARD-DISK DRIVE FAILURE (خلل في محرك الأقراص الثابتة) — لا يستجيب محرك الأقراص الثابتة للأوامر الصادرة من الكمبيوتر. قم بإيقاف تشغيل الكمبيوتر وإز الة محرك الأقراص الثابتة (انظر Service Service (دليل الخدمة) على موقع الويب محرك الأقراص الثابتة ثم أعد تشغيل الكمبيوتر. إذا استمرت ثم قم بإيقاف تشغيل الكمبيوتر وأعد تركيب محرك الأقراص الثابتة ثم أعد تشغيل الكمبيوتر. إذا استمرت المشكلة قائمة، فحاول تركيب محرك أقراص آخر. قم بإجراء اختبارات محرك الأقراص الثابتة في Dell Diagnostics (أدوات Dell التشخيصية) (انظر "Dell Diagnostics (أدوات القراحية).

HARD-DISK DRIVE READ FAILURE (فشل في قراءة محرك الأقراص الثابتة) — قد يكون محرك الأقراص الثابتة معيدًا. قم بإيقاف تشغيل الكمبيوتر وإز الة محرك الأقراص الثابتة (انظر Service Manual (دليل الخدمة) على موقع الويب محرك الأقراص الثابتة ثم أعد تشغيل الكمبيوتر. إذا استمرت المشكلة بإيقاف تشغيل الكمبيوتر وأعد تركيب محرك الأقراص الثابتة ثم أعد تشغيل الكمبيوتر. إذا استمرت المشكلة قائمة، فحاول تركيب محرك أقراص آخر. قم بإجراء اختبارات محرك الأقراص الثابتة في Dell Diagnostics (أدوات Dell التشخيصية) (انظر "Dell Diagnostics (أدوات القال.

INSERT BOOTABLE MEDIA (أ*دخل وسانط قابلة للتمهيد) —* يحاول نظام التشغيل التمهيد إلى وسائط غير قابلة للتمهيد، مثل الأقراص المرنة أو المضغوطة. أدخل وسائط قابلة للتمهيد.

INVALID CONFIGURATION INFORMATION-PLEASE RUN SYSTEM SETUP (مطومات تهيئة غير صالحة - الرجاء تشغيل برنامج إعداد النظام) — معلومات تهيئة النظام لا تطابق معلومات تهيئة الأجهزة. غالبًا ما تظهر هذه الرسالة بعد تركيب وحدة ذاكرة. قم بتصحيح الخيارات المناسبة في برنامج إعداد النظام. انظر Service Manual (دليل الخدمة) على موقع الويب support.dell.com للحصول على مزيد من المعلومات.

KeyBOARD CLOCK LINE FAILURE (فشل في خطساعة لوحة المفاتيح) — بالنسبة للوحات المفاتيح الخارجية، تحقق من توصيل الكابل. قم بإجراء اختبار Keyboard Controller (وحدة التحكم في لوحة المفاتيح) في Dell Diagnostics (أدوات Dell lizm المفاتيح) في Dell Diagnostics (أدوات Dell التشخيصية) (انظر "Dell Diagnostics (أدوات Dell التشخيصية)

KeyBOARD CONTROLLER FAILURE (خلل بوحدة التحكم في لوحة المفاتيح) — بالنسبة للوحات المفاتيح الخارجية، تحقق من توصيل الكابل. أعد تشغيل الكمبيوتر وتجنب ملامسة لوحة المفاتيح أو الماوس أثناء إجراء التمهيد. قم بإجراء اختبار Keyboard Controller (وحدة التحكم في لوحة المفاتيح) في Dell Diagnostics (أدوات Dell التشخيصية) (انظر "Dell Diagnostics (أدوات Dell التشخيصية)" في صفحة 48).

KeyBoard Data Line FaiLure (فشل في خطبيات لوحة المفاتيح) — بالنسبة للوحات المفاتيح للحقة المفاتيح للحات المفاتيح للخارجية، تحقق من توصيل الكابل. قم بإجراء اختبار Keyboard Controller (وحدة التحكم في لوحة المفاتيح) في Dell Diagnostics (أدوات Dell (أدوات الما التشخيصية) (انظر "Dell Diagnostics (أدوات الما التشخيصية) التشخيصية)" في صفحة 48).

KEYBOARD STUCK KEY FAILURE (فشل بسبب التصاق مفاتيح لوحة المفاتيح) — بالنسبة للوحات المفاتيح الخارجية أو لوحات المفاتيح الرقمية الخارجية، قم بفحص توصيل الكابلات. أعد تشغيل الكمبيوتر وتجنب ملامسة لوحة المفاتيح أو المفاتيح أثناء إجراء التمهيد. قم بإجراء اختبار Stuck Key (التصاق المفاتيح) فيDell Diagnostics (أدوات Dell التشخيصية) (انظر "Dell Diagnostics (أدوات Dell التشخيصية)" في صفحة 48).

لا يمكن الوصول للمحتوى LICENSED CONTENT IS NOT ACCESSIBLE IN MEDIADIRECT (لا يمكن الوصول للمحتوى المرخص في LICENSED CONTENT IS NOT ACCESSIBLE IN MEDIADIRECT من التحقق من قيود إدارة الحقوق الرقمية (DRM) على الملف، لذا لا يمكن تشغيل الملف (انظر "Dell Diagnostics (أدوات Dell (أدوات IDell (أدوات Edit) في صفحة 48).

DRIVE NOT READY (محرك الأقراص غير جاهز) — يتطلب التشغيل وجود محرك أقراص ثابتة في فتحة الإضافة قبل التمكن من متابعة التشغيل. قم بتركيب محرك أقراص ثابتة في فتحة إضافة محرك الأقراص الثابتة. انظر Service Manual (دليل الخدمة) على موقع الويب support.dell.com للحصول على مزيد من المعلومات.

ERROR READING PCMCIA CARD (خطأ في قراءة بطاقة PCMCIA) — لا يستطيع الكمبيوتر التعرف على بطاقة ExpressCard. أعد تركيب البطاقة أو حاول تركيب بطاقة أخرى. انظر Service Manual (لليل الخدمة) على موقع الويب support.dell.com للحصول على مزيد من المعلومات.

EXTENDED MEMORY SIZE HAS CHANGED (تم تغيير سعة الذاكرة الممتدة) — سعة الذاكرة المسجلة في NVRAM (ذاكرة الوصول العشوائي الثابتة) لا تتطابق مع سعة الذاكرة المثبتة في الكمبيوتر. أعد تشغيل الكمبيوتر. إذا عاودت رسالة الخطأ الظهور، فاتصل بشركة [Dell (انظر "الاتصال بشركة [Dell" في صفحة 71).

THE FILE BEING COPIED IS TOO LARGE FOR THE DESTINATION DRIVE (الملف قيد النسخ كبير الحجم للغاية بالنسبة لمحرك الأقراص المحدد) ... الملف الذي تحاول نسخه أكبر من أن يسعه القرص، أو أن القرص ممتلئ تمامًا. حاول نسخ الملف إلى قرص مختلف أو استخدم قرصًا ذا سعة أكبر.

\* < / A FILENAME CANNOT CONTAIN ANY OF THE FOLLOWING CHARACTERS: \* < > | (اسم الملف لا يجب أن يتضمن أيًا من هذه الأحرف: \ / : \* ? \* < > |) — فلا تستخدم هذه الأحرف في أسماء الملفات.

GATE A20 FAILURE (خلل في GATE A20) — ربما تكون هناك وحدة ذاكرة غير مستقرة في مكانها. أعد تركيب وحدات الذاكرة واستبدلها إذا لزم الأمر. انظر Service Manual (دليل الخدمة) على موقع الويب support.dell.com للحصول على مزيد من المعلومات.

General failure (خلل عام) — لا يمكن لنظام التشغيل نتفيذ الأمر. عادةً ما نظهر معلومات محددة بعد هذه الرسالة — على سبيل المثال, Printer out of paper (نفد الورق من الطابعة). اتخذ الإجراء المناسب.

للكمبيوتر تحديد نوع محرك الأقراص. قم بإيقاف تشغيل الكمبيوتر وإز الة محرك الأقراص الثابتة) — لا يمكن للكمبيوتر تحديد نوع محرك الأقراص. قم بإيقاف تشغيل الكمبيوتر وإز الة محرك الأقراص الثابتة (انظر Service Manual (دليل الخدمة) على موقع الويب support.dell.com) وقم بتمهيد الكمبيوتر من قرص مضغوط. ثم قم بإيقاف تشغيل الكمبيوتر وأعد تركيب محرك الأقراص الثابتة وأعد تشغيل الكمبيوتر. قم بإجراء اختبارات محرك الأقراص الثابتة في Dell Diagnostics أدوات [Dell التشخيصية) (انظر "Dell التشخيصية) (انظر "Diagnostics أووات (أدوات الحال التشخيصية) في صفحة 48).

HARD-DISK DRIVE CONTROLLER FAILURE 0 (فشل وحدة التحكم في محرك الأقراص الثابتة 0) — لا يستجيب محرك الأقراص الثابتة للأوامر الصادرة من الكمبيوتر. قم بإيقاف تشغيل الكمبيوتر وإزالة محرك الأقراص الثابتة للأوامر الصادرة من الكمبيوتر. قم بإيقاف تشغيل الكمبيوتر وإزالة محرك الأقراص الثابتة (support.dell.com (دليل الخدمة) على موقع الويب محرك الأقراص الثابتة وأعد بتمهيد الكمبيوتر من قرص مضغوط. ثم قم بإيقاف تشغيل الكمبيوتر وإزالة محرك الأقراص الثابتة (انظر support.dell.com) وقم بتمهيد الكمبيوتر من قرص مضغوط. ثم قم بايقاف تشغيل الكمبيوتر وأعد تركيب محرك الأقراص الثابتة وأعد بتمهيد الكمبيوتر من قرص مضغوط. ثم قم بإيقاف تشغيل الكمبيوتر وأعد تركيب محرك الأقراص الثابتة وأعد تشغيل الكمبيوتر. إذا استمرت المشكلة قائمة، فحاول تركيب محرك أقراص آخر. قم بإجراء اختبارات الشغيل الكامبوتر التشخيصية) (انظر Bagnostics) وفي الويات التشخيل الكامبيوتر وأعد تركيب محرك الأقراص الثابتة وأعد الثابتة وأعد التشخيل الكمبيوتر. إذا استمرت المشكلة قائمة، فحاول تركيب محرك أقراص آخر. قم بإجراء اختبارات التعنين الكمبيوتر. إذا استمرت المشكلة قائمة، فحاول تركيب محرك أقراص آخر. قم بإجراء اختبارات التعنين الكمبيوتر. إذا استمرت المشكلة قائمة، فحاول تركيب محرك أقراص آخر. قم بإجراء اختبارات التعنين الكمبيوتر. إذا استمرت المشكلة قائمة، فحاول تركيب محرك أقراص آخر. قم بإجراء اختبارات التعنين الكمرات التشخيصية) (انظر "Dignostics) وأدوات Dell التشخيصية) (انظر "Dignostics) وأدوات Dell التشخيصية) (انظر "Dignostics) وي أدوات الحام التشابتة) وي منحة 48).

رسائل الخطأ

الكم تنبيه: قبل الشروع في أي من الإجراءات الموضحة في هذا القسم، عليك بقراءة إرشادات السلامة الواردة مع الكمبيوتر. لمزيد من المعلومات حول أفضل إجراءات السلامة، انظر الصفحة الرئيسية للتوافق مع الإشعارات التنظيمية على موقع الويب www.dell.com/regulatory\_compliance.

إذا لم تكن الرسالة مدرجة بالقائمة، فانظر المستندات الخاصة بنظام التشغيل أو البرنامج الذي كان قيد التشغيل عند ظهور الرسالة.

AUXILIARY DEVICE FAILURE (فشل الجهاز المساعد) — ربما يكون هناك خلل في لوحة اللمس أو الماوس الخارجي. بالنسبة للماوس الخارجي، تحقق من توصيل الكابل. قم بتمكين خيار Pointing Device (جهاز التحديد) في برنامج إعداد النظام. انظر Service Manual (دليل الخدمة) على موقع الويب support.dell.com للحصول على مزيد من المعلومات. إذا استمرت المشكلة قائمة، فاتصل بشركة Dell (انظر "الاتصال بشركة Dell" في صفحة 71).

BAD COMMAND OR FILE NAME (أمر خطأ أو اسم ملف خاطئ) — تأكد من كتابة الأمر بشكل صحيح ووضع المسافات في أماكنها الصحيحة واستخدام اسم مسار صحيح.

CACHE DISABLED DUE TO FAILURE (تعطيل ذاكرة التغزين المؤقت لحدوث خلل ما) — حدث خلل ما بذاكرة التخزين المؤقت الرئيسية الداخلية بمعالج البيانات الصغير. اتصل بشركة [Dell (انظر "الاتصال بشركة "Dell " في صفحة 71).

CD DRIVE CONTROLLER FAILURE (خلل بوحدة التحكم في محرك الأقراص المضغوطة) — لا يستجيب محرك الأقراص المضغوطة للأوامر الصادرة من الكمبيوتر.

DATA ERROR (خطأ في البيانات) — تعذر على محرك الأقراص الثابتة قراءة البيانات.

DECREASING AVAILABLE MEMORY (انخفاض سعة الذاكرة المتاحة) — قد يكون هناك خلل بوحدة أو أكثر من وحدات الذاكرة، أو ربما تم تركيبها بطريقة غير صحيحة. أعد تركيب وحدات الذاكرة واستبدلها إذا لزم الأمر. انظر Service Manual (دليل الخدمة) على موقع الويب support.dell.com للحصول على مزيد من المعلومات.

Disk C: FAILED INITIALIZATION (القرص C : فمثل التهيئة) – فشلت تهيئة محرك الأقراص الثابتة. قم بإجراء اختبارات محرك الأقراص الثابتة في Dell Diagnostics (أدوات Dell التشخيصية) (انظر "Dell Diagnostics (أدوات Dell التشخيصية)" في صفحة 48).
إذا أصدر الكمبيوتر إشارات صوتية أثناء بدء التشغيل:

- 1 قم بتدوين كود الإشارة الصوتية.
- 2 قم بتشغيل Dell Diagnostics (أدوات Dell التشخيصية) لتحديد السبب الأكثر صحة (انظر " Dell Diagnostics (أدوات Dell التشخيصية)" في صفحة 48).

| الوصف الحل المقترح                                                                                                    | الكود         |
|----------------------------------------------------------------------------------------------------|---------------|
|                                                                                                    | (إشارات صوتية |
|                                                                                                    | فصيرة متكررة) |
| خطأ في المجموع الاختباري اتصل بشركة [Del].<br>لنظام BIOS. خلل محتمل<br>في لوحة النظام.                                                                                                    | 1             |
| لم يتم اكتشاف أية وحدات <b>1</b> في حالة تركيب وحدتي ذاكرة أو أكثر، عليك بإز الة هذه الوحدات وإعادة تركيب وحدة واحدة فقط (انظر Service Manual)، ثم أعد تشغيل الخدمة) على موقع الويب (support.dell.com)، ثم أعد تشغيل المعموتر. إذا بذأ الكمبيوتر في العمل بشكل عادي، فاعد تركيب وحدة واحدة نعرف على الوحدة التي أصيبت بالخلل أو إضافية. تابع العمل حتى تتعرف على الوحدة التي أصيبت بالخلل أو إضافية. تابع العمل حتى تتعرف على الوحدة التي أصيبت بالخلل أو إضافية. وحدة تركيب وحدة واحدة فقط (انظر support.dell.com)، ثم أعد تشغيل عادي، فاعد تركيب وحدة واحدة فقط (انظر support.dell.com)، ثم أعد تشغيل وحدة واحدة وقف العمل حتى تتعرف على الوحدة التي أصيبت بالخلل أو إذا كان ذلك متاحًا، فقم بتركيب وحدة ذاكرة جيدة من نفس الطراز فر (support.dell.com).<br>(support.dell.com).<br><b>3</b> إذا استمرت المشكلة قائمة، فاتصل بشركة الوا. | 2             |
| خلل محتمل في لوحة النظام اتصل بشركة Dell.                                                                                                    | 3             |
| خلل في القراءة من/الكتابة 1 تأكد من عدم وجود أية متطلبات خاصة بوحدة الذاكرة/موصل الذاكر<br>في مخطط الإعداد (انظر Service Manual (لليل الخدمة) على<br>موقع الويب support.dell.com).<br>2 تحقق من توافق وحدات الذاكرة التي تقوم بتركيبها مع الكمبيوتر<br>المستخدم (انظر Service Manual (دليل الخدمة) على موقع الوير<br>(support.dell.com).                                                                                                    | 4             |
| <b>3</b> إذا استمرت المشكلة قائمة، فاتصل بشركة Dell.                                                                                                    |               |
| خلل في ساعة الزمن 1 قم باستبدال البطارية (انظر Service Manual (دليل الخدمة) على<br>الحقيقي, خلل محتمل في موقع الويب support.dell.com).<br>البطارية أو لوحة النظام. 2 إذا استمرت المشكلة في الظهور، فاتصل بشركة Dell.                                                                                                    | 5             |
| فشل اختبار BIOS للفيديو اتصل بشركة Dell.                                                                                                    | 6             |
| فشل اختبار ذاكرة التخزين اتصل بشركة [Dell.<br>المؤقت لوحدة المعالجة<br>المركزية (CPU)                                                                                                    | 7             |

# استكشاف المشكلات وإصلاحها

- تنبيه: للحماية من احتمال حدوث صدمة كهربية أو التمزق بسبب تحريك ريش المروحة أو الإصابات الأخرى المتوقعة، عليك دائمًا بفصل الكمبيوتر عن المأخذ الكهربي قبل فتح الغطاء.
- التنبيه: قبل الشروع في أي من الإجراءات الموضحة في هذا القسم، عليك بقراءة إرشادات السلامة الواردة مع الكمبيوتر. لمزيد من المعلومات حول أفضل إجراءات السلامة، انظر الصفحة الرئيسية للتوافق مع الإشعارات التنظيمية على موقع الويب www.dell.com/regulatory\_compliance.

الأدوات

#### مصابيح الطاقة

يضيء مصباح زر الطاقة ذو اللونين الموجود في مقدمة الكمبيوتر ويومض أو يظل مضيئًا بشكل ثابت للإشارة إلى حالات التشغيل المختلفة، وذلك على النحو التالي:

- في حالة انطفاء مصباح الطاقة، فهذا يعني أن الكمبيوتر في وضع إيقاف التشغيل أو لا يتم تزويده بالطاقة.
- في حالة إضاءة مصباح الطاقة بلون أزرق ثابت وعدم استجابة الكمبيوتر، فتأكد من توصيل الشاشة وتشغيلها.
- في حالة وميض مصباح الطاقة باللون الأزرق، فذلك يعني أن الكمبيوتر في وضع الانتظار. اضغط على أي مفتاح في لوحة المفاتيح أو قم بتحريك الماوس أو اضغط على زر الطاقة لاستنناف التشغيل العادي. في حالة وميض مصباح الطاقة باللون الأصفر، فهذا يعني أن الكمبيوتر يتم تزويده بالطاقة الكهربية وهناك عطل بجهاز ما، مثل وحدة الذاكرة أو بطاقة رسومات أو أنه قد تم تركيبه بطريقة غير صحيحة.
  - في حالة إضاءة مصباح الطاقة بلون كهرماني ثابت، فقد تكون هناك مشكلة في الطاقة أو قصور داخلي في الجهاز.

#### أكواد الإشارة الصوتية

قد يصدر الكمبيوتر سلسلة من أصوات التنبيه أثناء بدء التشغيل إذا تعذر على الشاشة عرض الأخطاء أو المشكلات. ويتم تحديد المشكلات من خلال سلسلة الأصوات هذه، والتي تسمى أكواد الإشارة الصوتية. ويتألف كود الإشارة الصوتية المحتمل صدوره من ثلاث إشارات صوتية قصيرة ومتكررة. ويخبرك هذا الكود بأن الكمبيوتر قد واجه خللاً محتملاً يتعلق بلوحة النظام.

| المواصفات البيئية                 |                                                                                                    |
|-----------------------------------|----------------------------------------------------------------------------------------------------|
| درجة الحرارة:                     |                                                                                                    |
| أثناء التشغيل                     | من 10 إلى 35 درجة مئوية (من 50 إلى 95 درجة فهرنهايت)                                                     |
| أثناء التخزين                     | من – 40 إلى 65 درجة مئوية (من – 40 إلى 150 درجة فهرنهايت)                                                |
| الرطوبة النسبية                   | من 20% إلى 80% (دون تكاثف)                                                                               |
| الحد الأقصى للاهتزاز :            |                                                                                                    |
| أثناء التشغيل                     | من 5 إلى 350 هرتز عند 0.000 جذر <sup>تربيعي</sup> /هرتز                                                  |
| أثناء التخزين                     | من 5 إلى 500 هرنز عند 0.001 إلى 0.01 جذر <sup>تربيعي</sup> /هرنز                                         |
| الحد الأقصى لتحمل الاصطدام:       |                                                                                                    |
| أثناء التشغيل                     | 40 وحدة تسارع جاذبية +/- 5% مع نبضة صدمية مدتها 2 مللي ثانية<br>+/- 10% (ما يعادل 20 بوصة/ث [51 سم/ث])   |
| أثناء التخزين                     | 105 وحدة تسارع جانبية +/- 5% مع نبضة صدمية مدتها 2 مللي<br>ثانية +/- 10% (ما يعادل 50 بوصة/ت [127 سم/ت]) |
| الارتفاع:                         |                                                                                                    |
| أثناء التشغيل                     | من – 15.2 إلى 3048 مترًا (من – 50 إلى 10 آلاف قدم)                                                       |
| أثناء التخزين                     | من – 15.2 إلى 10,668 مترًا (من – 50 إلى 35 ألف قدم)                                                      |
| مستوى الملوثات المحمولة في الهواء | G2 أو أقل كما يحدد المعيار ISA-S71.04-1985                                                               |

#### الطاقة

| مصدر طاقة تيار مباشر:                                       |                                                                                       |
|-------------------------------------------------------------|---------------------------------------------------------------------------------------|
| القوة الكهربية:                                             | الطراز Vostro 420: بقوة 350 وات                                                       |
|                                                             | الطراز Vostro 220: بقوة 300 وات                                                       |
|                                                             | الطراز Vostro 220s: بقوة 250 وات                                                      |
| الحد الأقصى للفقد الحراري                                   | 1194 وحدة حرارية بريطانية/ساعة بالنسبة لمصدر الطاقة بقوة 350 وات                      |
| (MHD)                                                       | 1023 وحدة حرارية بريطانية/ساعة بالنسبة لمصدر الطاقة بقوة 300 وات                      |
|                                                             | 853 وحدة حرارية بريطانية/ساعة بالنسبة لمصدر الطاقة بقوة 250 وات                       |
|                                                             | ملاحظة: يتم حساب الفقد الحراري باستخدام معدل وحدات الوات<br>المحمد المالية:           |
|                                                             | لمصدر الطافة.                                                                         |
| الجهد الكهربي (راجع معلومات<br>السلامة الواردة مع الكمبيوتر | الطراز 420Vostro: من 115/230 فولت من التيار المتردد، 50/60<br>هرتز، 8 أمبير/4 أمبير   |
| للاطلاع على المعلومات الهامة<br>حول ضبط الجهد الكهربي)      | الطراز 220 Vostro: من 115/230 فولت من التيار المتردد،<br>50/60 هرتز، 7 أمبير/4 أمبير  |
|                                                             | الطراز Vostro 220s: من 115/230 فولت من التيار المتردد،<br>50/60 هرتز، 6 أمبير/3 أمبير |
| البطارية الخلوية المصغرة                                    | بطارية ليثيوم خلوية CR2032 بقوة 3 فولت                                                |
|                                                             |                                                                                       |

#### الخصائص المادية

| الطراز Vostro 420  | الارتفاع — 41.4 سم (16.3 بوصة)                     |
|--------------------|----------------------------------------------------|
|                    | العرض ـــــ 18.3 سم (7.20 بوصات)                   |
|                    | العمق — 48.2 سم (19.0 بوصة)                        |
|                    | الوزن — 11 كجم – 13.8 كجم (24 رطلا – 30.4 رطلا)    |
| الطراز Vostro 220  | الارتفاع — 35.44 سم (13.95 بوصة)                   |
|                    | العرض ـــــ 16.94 سم (6.67 بوصات)                  |
|                    | العمق — 42.67 سم (16.8 بوصة)                       |
|                    | الوزن — 9.8 كجم – 10.5 كجم (22 رطلا – 23.1 رطلا)   |
| الطراز Vostro 220s | الارتفاع — 35.4 سم (13.9 بوصة)                     |
|                    | العرض ـــــ 10 سم (3.9 بوصات)                      |
|                    | العمق — 41.5 سم (16.3 بوصة)                        |
|                    | الوزن — 7.98 كجم – 8.9 كجم (17.6 رطلاً – 20 رطلاً) |

#### الموصلات (*يُتبع)*

| PCI Express x1                                | الطراز Vostro 420: موصلان يحقوي كل منهما على 36 سنًا<br>الطراز Vostro 220/220s: موصل يحتوي على 36 سنًا                   |
|-----------------------------------------------|----------------------------------------------------------------------------------------------------|
| PCI Express x16                               | موصل واحد يحتوي على 164 سنًا                                                                                             |
| التحكم في اللوحة الأمامية                     | موصل يحتوي على 10 سنون                                                                                                   |
| منفذ USB في اللوحة الأمامية                   | الطراز Vostro 420/220: موصلان يحتوي كل منهما على 10 سنون<br>الطراز Vostro 220s: موصل يحتوي على 10 سنون                   |
| ر أس HDA للصوت عالي الدقة<br>باللوحة الأمامية | موصل واحد يحتوي على 10 سنون                                                                                              |
| المعالج                                       | موصل واحد يحتوي على 775 سنًا                                                                                             |
| الذاكرة                                       | الطراز Vostro 420: أربعة موصلات يحتوي كل منها على 240 سنًا<br>الطراز Vostro 220/220s: موصلان يحتوي كل منهما على 240 سنًا |
| الطاقة 12 فولت                                | موصل واحد يحتوي على 4 سنون                                                                                               |
| الطاقة                                        | موصل واحد يحتوي على 24 سنًا                                                                                              |

#### عناصر التحكم والمصابيح

| الجزء الأمامي من الكمبيوتر:                        |                                                                                                    |
|----------------------------------------------------|----------------------------------------------------------------------------------------------------|
| زر الطاقة                                          | اضنغط على الزر                                                                                                    |
| مصباح الطاقة                                       | ضوء أزرق — وميض أزرق اللون في حالة السكون وضوء أزرق<br>ثابت في حالة التشغيل                                                                                                    |
|                                                    | ضوء كهرماني — وميض كهرماني اللون يشير إلى وجود مشكلة<br>متعلقة بالطاقة تم استشعار ها من خلال وحدة الإمداد بالطاقة. عندما<br>يتعذر بدء تشغيل الكمبيوتر، يشير الضوء الكهرماني الثابت إلى أنه لا<br>يمكن بدء تشغيل لوحة النظام (انظر "مشكلات الطاقة" في صفحة 50).<br>مطفاً — النظام في وضع الإسبات أو البرامج قيد الإيقاف أو مكونات<br>الجهاز قيد الإيقاف |
| مصباح مؤشر نشاط محرك<br>الأقراص                    | ضوء أزرق – يشير الوميض باللون الأزرق إلى أن الكمبيوتر يقوم<br>بقراءة البيانات من محرك الأقراص الثابثة SATA أو محرك أقراص<br>CD/DVD أو كتابتها إليه.                                                                                                    |
| الجزء الخلفي من الكمبيوتر :                        |                                                                                                    |
| مصباح تكامل الار تباط (في مهايئ<br>الشبكة المدمجة) | ضوء أخضر — يوجد اتصال جيد بين الشبكة والكمبيوتر.<br>مطفأ (لا يوجد ضوء) — الكمبيوتر لا يكتشف اتصالاً فعليًا بالشبكة.                                                                                                    |
| مؤشر نشاط الشبكة (في مهايئ<br>الشبكة المدمجة)      | ضوء أصفر وامض                                                                                                    |
| 36 المواصفات                                       |                                                                                                    |

#### الموصلات

الموصلات الخارجية: موصل VGA الفبديو منفذ الشاشة (الطراز Vostro 420 فقط) موصل RJ-45 مهايئ الشبكة متوافق مع USB 2.0 ويدعم مصدر شحن دائم بقوة 2.0 أمبير لتوفير موصل USB الطاقة للأجهزة الخارجية الموصلة عبر منفذ USB: الطراز Vostro 420: موصلان داخليان أربعة موصلات في الجزء الأمامي ستة موصلات في الجزء الخلفي الطر از Vostro 220: موصلان داخلبان أربعة منافذ في الجزء الأمامي أربعة منافذ في الجزء الخلفي الطراز Vostro 220s: موصلان داخليان منفذان في الجزء الأمامي أربعة منافذ في الجزء الخلفي يدعم بطاقة الصوت 5.1 channel الصوت موصلات لوحة النظام: الطراز Vostro 420: سبعة موصلات يحتوى كل منها على 7 سنون محرك ATA تسلسلى الطراز Vostro 220/220s: أربعة موصلات يحتوي كل منها على 7 سنو ن موصل واحد يحتوي على 10 سنون (يدعم منفذي USB) جهاز USB داخلی موصل واحد يحتوي على 4 سنون مروحة المعالج موصل واحد يحتوى على 3 سنون مروحة الهيكل المعدني الطراز Vostro 420: أربعة موصلات يحتوى كل منها على 124 سنًا PCI 2.3 الطراز Vostro 220/220s: موصلان يحتوى كل منهما على 124 سئًا

#### محركات الأقراص

| محركات يمكن الوصول إليها من            | الطراز Vostro 420:                                                             |
|----------------------------------------|--------------------------------------------------------------------------------|
| الخارج:                                | ثلاثة محركات أقراص ضوئية مقاس 5.25 بوصات                                       |
|                                        | محرك أقراص مرنة USB مقاس 3.5 بوصات أو قارئ بطاقات<br>وسائط (اختياري)           |
|                                        | الطراز Vostro 220:                                                             |
|                                        | محركا أقراص ضوئية مقاس 5.25 بوصات                                              |
|                                        | محرك أقراص مرنة USB مقاس 3.5 بوصات أو قارئ بطاقات<br>وسائط (اختياري)           |
|                                        | الطراز Vostro 220s:                                                            |
|                                        | محرك أقراص ضوئية مقاس 5.25 بوصات                                               |
|                                        | محرك أقراص مرنة مقاس 3.5 بوصات أو قارئ بطاقات وسائط<br>(اختياري)               |
| محركات يمكن الوصول إليها من<br>الداخل: | الطراز Vostro 420: من فتحة إلى أربع فتحات لمحركات أقراص<br>SATA مقاس 3.5 بوصات |
|                                        | الطراز Vostro 220/220s: فتحة أو فتحتان لمحركات أقراص<br>SATA مقاس 3.5 بوصات    |

**ملاحظة:** فتحات لمحركات الأقراص الداخلية والخارجية تتوافق مع الأجهزة التي تتم إضافتها من خلال الفتحات القياسية مقاس 5.25 بوصات و3.5 بوصات، بما في ذلك محرك الأقراص الثابتة والأجهزة التي تتم إضافتها من خلال الفتحات القصيرة.

الأجهزة المتوفرة

- محركات أقراص ثابتة SATA مقاس 3.5 بوصات (اختيارية بسعة من 80 جيجابايت إلى 1 تيرابايت)
- محركات أقراص SATA لأقراص DVD ومحركات أقراص
   محمّعة لأقراص CD-RW/DVD ومحركات أقراص
   SATA مجمّعة لأقراص DVD+/-RW ومحرك أقراص SATA مجمّع
   (لتشغيل أقراص Blu-Ray فقط) ومحرك أقراص SATA
   لأقراص R/W
  - قارئ بطاقات وسائط USB مقاس 3.5 بوصات يدعم تقنية ®Bluetooth
    - محرك أقراص مرنة خارجي يعمل عبر منفذ USB

# ناقل التوسيع (*يُتبع)*

| بطاقات PCI:                         |                        |
|-------------------------------------|------------------------|
| الموصلات                            | الطراز Vostro 420:     |
|                                     | موصل PCIe x16 واحد     |
|                                     | موصلا PCIe x1          |
|                                     | أربعة موصلات PCI       |
|                                     | الطراز 220/220s        |
|                                     | موصل PCIe x16 واحد     |
|                                     | موصل PCIe x1 واحد      |
|                                     | موصلا PCI              |
| حجم الموصل                          | يحتوي على 124 سنًا     |
| نطاق بيانات الموصل<br>(الحد الأقصى) | 32 بت                  |
| بطاقات x1 PCI Express:              |                        |
| الموصل                              | واحد                   |
| حجم الموصل                          | يحتوي على 36 سنًا      |
| نطاق بيانات الموصل<br>(الحد الأقصى) | فتحة PCI Express واحدة |
| بطاقات x16 PCI Express:             |                        |
| الموصل                              | واحد                   |
| حجم الموصل                          | يحتوي على 164 سنًا     |
| نطاق بيانات الموصل<br>(الحد الأقصى) | 16 فتحة PCI Express    |

ملاحظة: نظرًا للتركيب الفريد لمعالج Intel Core2 Quad، فإنه يلزم وجود لوحة النظام ومصدر الطاقة عند تحديث المعالجات.

| الفيديو |                                                                                   |
|---------|-----------------------------------------------------------------------------------|
| النوع:  |                                                                                   |
| مدمج    | Intel GMA X4500HD                                                                 |
| منفصل   | يدعم الشاشتين المنفصلتين                                                          |
|         | <b>ملاحظة:</b> دعم خبار الرسومات الرائعة عن طريق فتحة بطاقة<br>الرسومات PCle x16. |

ملاحظة: يدعم تشغيل أقراص Blu-Ray 1.1 وتقنية ذاكرة الفيديو الديناميكية (DVMT).

| الصوت        |                                                                                                    |
|--------------|----------------------------------------------------------------------------------------------------|
| النوع        | Realtek ALC662 (بطاقة صوت 5.1 Channel audio)                                                                                         |
| ناقل التوسيع |                                                                                                    |
| نوع الناقل   | PCI 2.3<br>PCI Express 2.0 (فتحة PCIe-x16) من G45 G45<br>PCI Express 1.1 (فتحة PCIe-x1) من ICH10R<br>2.0 لSATA 1.0<br>USB 2.0        |
| سر عة الناقل | 133 ميجابايت/ث (PCI)<br>سرعة فتحة x1 ثنائية الاتجاهات — 500 ميجابايت/ث ( PCI<br>(Express)                                            |
|              | سر عه فتحه 16 x تنانيه الاتجاهات — 8 جيجابايت/ت ( PCI<br>(Express)<br>1.5 جيجابت في الثانية و 3.0 جيجابت في الثانية (SATA)           |
|              | سرعة عالية تبلغ 480 ميجابت في الثانية وسرعة كاملة تبلغ 12<br>ميجابت في الثانية وسرعة منخفضة تبلغ 1.2 ميجابت في الثانية<br>(منفذ USB) |

# 4

31

المواصفات

# المواصفات

### لملاحظة: قد تختلف العروض تبعًا للمنطقة. لمزيد من المعلومات المتعلقة بتهيئة الكمبيوتر، انقر فوق Start (ابدأ) → Help and Support (التعليمات والدعم) ثم حدد خيار عرض المعلومات المتعلقة بالكمبيوتر.

| المعالج                                               |                                                                      |
|-------------------------------------------------------|----------------------------------------------------------------------|
| أنواع المعالجات:                                      |                                                                      |
| الطراز Vostro 420:                                    | معالجات Core™ 2 Duo€ Core™ 2 Quad معالجات                            |
| الطراز 220sو Vostro 220:                              | معالجات ®Pentium و Celeron€ و Intel Core™ 2 Duo                      |
| ذاكرة تخزين مؤقت من المستوى<br>الثاني (L2)            | سعة 512 كيلوبايت كحد أدنى و12 ميجابايت كحد أقصىي                     |
| ناقل الجانب الأمامي                                   | بسرعة 800 ميجاهرتز أو 1066 ميجاهرتز أو 1333 ميجاهرتز                 |
| معلومات النظام                                        |                                                                      |
| مجموعة الشرائح                                        | Intel G45 plus ICH10R                                                |
| دعم RAID                                              | او RAID 0                                                            |
| قنوات DMA                                             | 8                                                                    |
| مستويات المقاطعة                                      | 24                                                                   |
| شريحة BIOS (ذاكرة الوصول<br>العشوائي الثابتة (NVRAM)) | سعة 8 ميجابايت                                                       |
| بطاقة واجهة الشبكة (NIC)                              | و اجهة شبكة مدمجة بسر عة اتصال تبلغ 10/100/1000 ميجابت في<br>الثانية |
| الذاكرة                                               |                                                                      |
| النوع                                                 | DDR2 SDRAMبسرعة 800 ميجاهرتز (DDR2 بسرعة 667<br>ميجاهرتز)            |
| موصلات الذاكرة                                        | الطراز Vostro 420: أربعة موصلات                                      |
|                                                       | الطراز Vostro 220/220s: موصلان                                       |
| سعات وحدات الذاكرة المدعومة                           | 512 ميجابايت أو 1 جيجابايت أو 2 جيجابايت                             |
| الحد الأدنى لسعة الذاكرة                              | 512 ميجابايت                                                         |
| الحد الأقصىي لسعة الذاكرة                             | 4 جيجابايت                                                           |
|                                                       |                                                                      |

## 30 | حول جهاز الكمبيوتر

## موصلات اللوحة الخلفية للطراز Vostro 220s

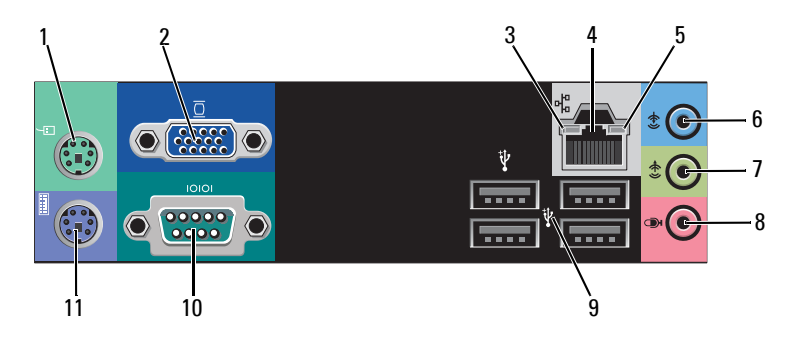

- 1 موصل الماوس PS/2
  - 3 مؤشر سلامة الاتصال
    - 5 مؤشر نشاط الشبكة
    - 7 موصل خط الإخراج
- 9 موصلات USB 2.0 (أربعة موصلات)
  - 11 موصل لوحة المفاتيح PS/2

- 2 موصل VGA4 موصل مهايئ الشبكة
- موصل خط الإدخال
- 8 موصل الميكروفون
- ن بريون
  - 10 موصل تسلسلي

حول جهاز الكمبيوتر | 29

## منظر خلفي للطراز Vostro 220s

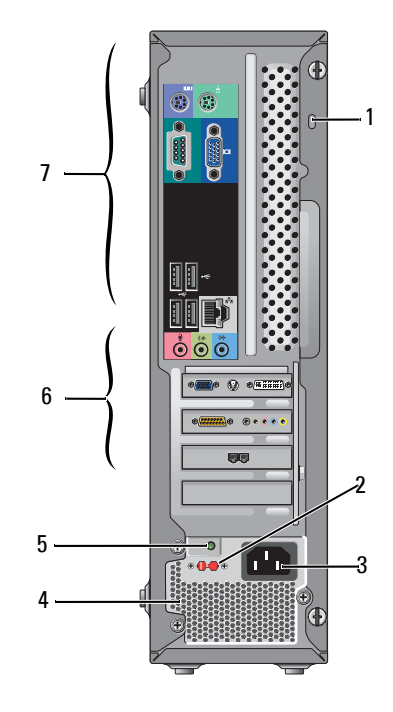

- 1 كابل الأمان/حلقتا القفل
  - 3 موصل الطاقة
- 5 مصباح مصدر الطاقة
- 7 موصلات اللوحة الخلفية

- 2 مفتاح اختيار الجهد الكهربي
- 4 فتحات تهوية مصدر الطاقة
  - 6 فتحات بطاقات التوسعة

## منظر أمامي للطراز Vostro 220s

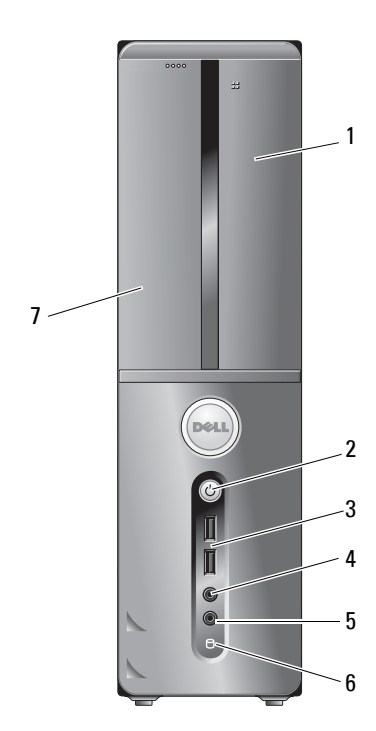

- 1 قارئ بطاقات الوسائط (اختياري)
- 3 موصلات USB 2.0 (موصلان)
  - 5 موصل الميكروفون
  - 7 محرك الأقراص الضوئية

- 2 زر الطاقة، مصباح الطاقة
  - 4 موصل سماعة الرأس
- 6 مؤشر نشاط محرك الأقراص

## موصلات اللوحة الخلفية للطراز Vostro 220

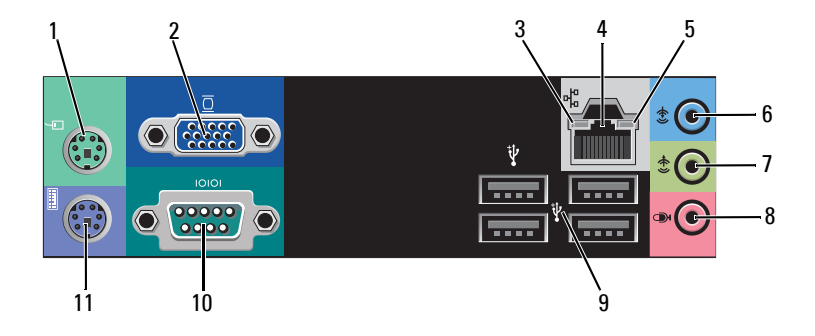

- 1 موصل الماوس PS/2
- 3 مؤشر سلامة الاتصال
  - 5 مؤشر نشاط الشبكة
  - 7 موصل خط الإخراج
- 9 موصلات USB 2.0 (أربعة موصلات) 10 موصل تسلسلي
  - 11 موصل لوحة المفاتيح PS/2

- 2 موصل VGA موصل مهايئ الشبكة 4
- 6 موصل خط الإدخال
- 8 موصل الميكروفون

## منظر خلفي للطراز Vostro 220

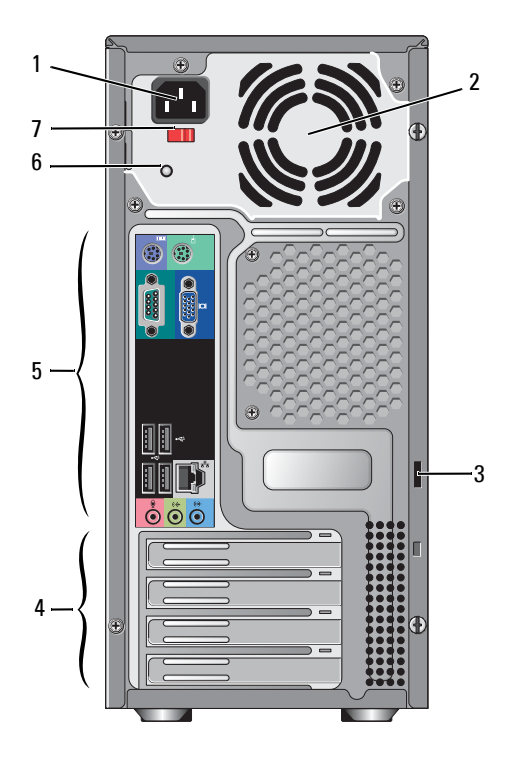

- 1 موصل سلك الطاقة
- 3 كابل الأمان/حلقتا القفل
- 5 موصلات اللوحة الخلفية
- 7 مفتاح اختيار الجهد الكهربي

- 2 فتحة تهوية مصدر الطاقة
- 4 فتحات بطاقات التوسعة
  - 6 مصباح مصدر الطاقة

## منظر أمامي للطراز Vostro 220

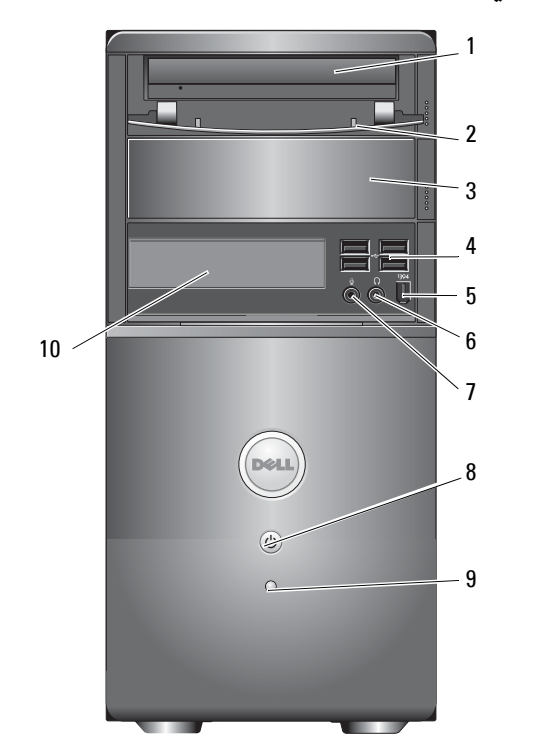

- 1 محرك الأقراص الضوئية
- 3 فتحة إضافة اختيارية لمحرك الأقراص الضوئية
- 5 موصل IEEE 1394 (اختياري)
  - 7 موصل الميكروفون
  - 9 مؤشر نشاط محرك الأقراص

- 2 اللوحة الأمامية لفتحة محرك الأقراص (مفتوحة)
  - فتحة إضافة اختيارية لمحرك الأقراص 4 موصلات USB 2.0 (أربعة موصلات)
    - 6 موصل سماعة الرأس
    - 8 زر الطاقة، مصباح الطاقة
    - 10 قارئ بطاقات الوسائط (اختياري)

موصلات اللوحة الخلفية للطراز Vostro 420

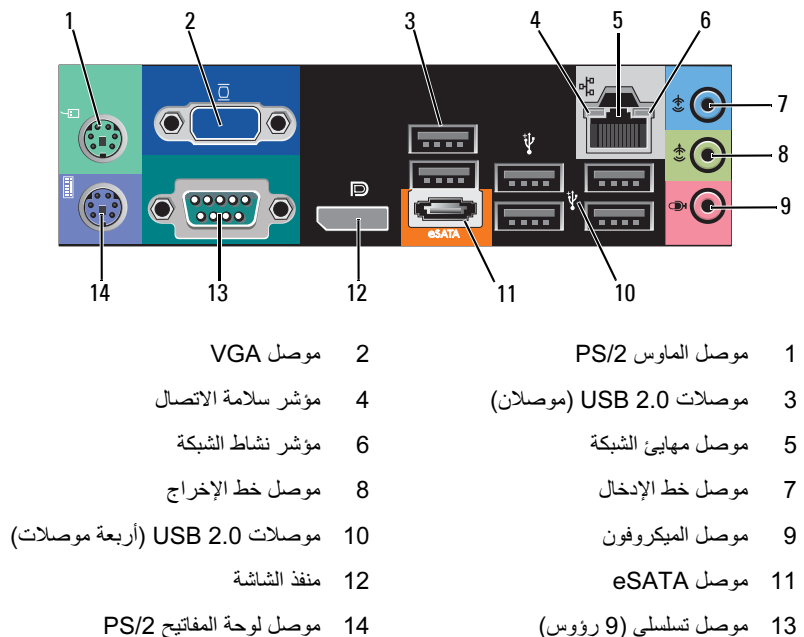

14 موصل لوحة المفاتيح PS/2

## منظر خلفي للطراز Vostro 420

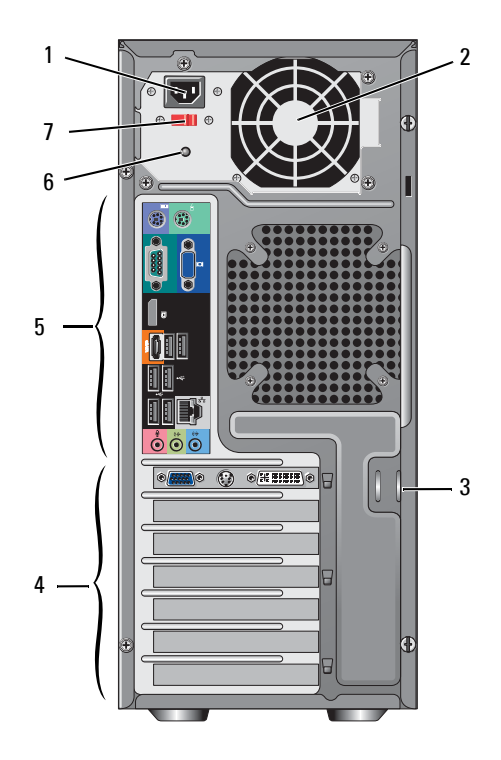

- 1 موصل سلك الطاقة
- 3 كابل الأمان/حلقتا القفل
- 5 موصلات اللوحة الخلفية
- 7 مفتاح اختيار الجهد الكهربي

- 2 فتحة تهوية مصدر الطاقة
- 4 فتحات بطاقات التوسعة
- 6 مصباح مصدر الطاقة

3

حول جهاز الكمبيوتر

## منظر أمامي للطراز Vostro 420

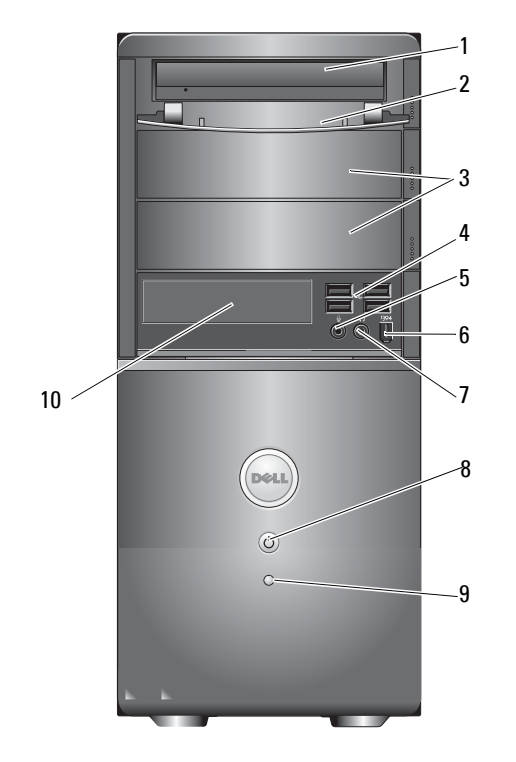

2

4

6

- 1 محرك الأقراص الضوئية
- 3 فتحات محركات الأقراص الضوئية الاختيارية (فتحتان)
  - 5 موصل الميكروفون
  - 7 موصل سماعة الرأس
- 9 مصباح مؤشر نشاط محرك الأقراص

- اللوحة الأمامية لفتحة محرك الأقراص (مفتوحة)
  - موصلات USB 2.0 (أربعة موصلات)
    - موصل IEEE 1394 (اختياري)
      - 8 زر الطاقة، مصباح الطاقة
    - 10 قارئ بطاقات الوسائط (اختياري)

- 6 عند الانتهاء من إنشاء القرص وظهور رسالة your old computer Now go to مند الانتهاء من إنشاء القرص وظهور رسالة Next (انتقل الأن إلى الكمبيوتر القديم) لا تنقر فوق Next (التالي).
  - 7 انتقل إلى الكمبيوتر القديم.
  - لنسخ البيانات من الكمبيوتر القديم:
  - 1 في الكمبيوتر القديم، ادخل قرص المعالج ثم انقر فوق Start (ابدأ) → Run (تشغيل).
- fastwiz في حقل Open (فتح) الموجود بإطار Run (تشغيل)، قم بالاستعراض حتى تصل إلى fastwiz في حقل الوسائط المناسبة القابلة للإزالة)، ثم انقر فوق OK (موافق).
- 3 على شاشة ترحيب Files and Settings Transfer Wizard (معالج نقل الملفات والإعدادات)؛ انقر فوق Next (التالي).
  - 4 في شاشة ?Which computer is this (أي كمبيوتر هذا؟)، انقر فوق Old Computer (الكمبيوتر هذا؟)، انقر فوق Next (الكمبيوتر القديم) → 1
  - 5 من شاشة Select a transfer method (حدد أسلوب النقل)، انقر فوق أسلوب النقل الذي تفضله.
  - 6 من شاشة ?What do you want to transfer (ما الذي تريد نقله؟)، حدد العناصر التي تريد نقلها ثم انقر فوق Next (التالي).

بعد الانتهاء من نسخ المعلومات، تظهر شاشة Completing the Collection Phase (استكمال مرحلة التجميع).

7 انقر فوق Finish (إنهاء).

لنقل بيانات إلى الكمبيوتر الجديد:

- 1 من شاشة Now go to your old computer (انتقل الآن إلى الكمبيوتر القديم) التي تظهر على الكمبيوتر الجديد، انقر فوق Next (التالي).
- 2 على شاشة ?Where are the files and settings (أين الملفات والإعدادات؟)، حدد الأسلوب الذي اخترته لنقل الإعدادات والملفات، ثم انقر فوق Next (التالي). اتبع الإرشادات التي تظهر على الشاشة.

يقوم المعالج بقراءة الملفات والإعدادات التي تم تجميعها ويطبقها على الكمبيوتر الجديد.

عند الانتهاء من تطبيق كافة الملفات والإعدادات، تظهر شاشة Finished (تم الانتهاء).

- 3 انقر فوق Finished (تم الانتهاء) لإعادة تشغيل الكمبيوتر الجديد.
- ف ملاحظة: للحصول على مزيد من المعلومات حول هذا الإجراء، ابحث في موقع الويب What Are The Different Methods To Transfer Files From My) 154781 عن المستند رقم Old Computer To My New Dell™ Computer Using the Microsoft<sup>®</sup> Windows<sup>®</sup> XP (ما الوسائل المختلفة لنقل الملفات من الكمبيوتر القديم إلى كمبيوتر Microsoft<sup>®</sup> Windows<sup>®</sup> XP الجديد الذي يعمل بنظام التشغيل 20

المحطة: قد لا تتوفر إمكانية الوصول إلى قاعدة معارف ™ Dell في بعض البلدان.

- Old Computer is this? في شاشة (أي كمبيوتر هذا) انقر فوق Which computer في شاشة (الكمبيوتر القديم) 4 (الكمبيوتر القديم) - Next (التالي).
- 5 من شاشة Select a transfer method (حدد أسلوب النقل)، انقر فوق أسلوب النقل الذي تفضله.
- 6 من شاشة ?What do you want to transfer (ما الذي تريد نقله؟)، حدد العناصر التي تريد نقلها ثم انقر فوق Next (التالي). بعد الانتهاء من نسخ المعلومات، تظهر شاشة Completing the Collection Phase (استكمال مرحلة التجميع).
  - 7 انقر فوق Finish (إنهاء).

لنقل بيانات إلى الكمبيوتر الجديد:

- 1 من شاشة Now go to your old computer (انتقل الآن إلى الكمبيوتر القديم) الموجودة على الكمبيوتر الجديد، انقر فوق Next (التالي).
- 2 على شاشة ?Where are the files and settings (أين الملفات والإعدادات؟)، حدد الأسلوب الذي تختار لنقل الإعدادات والملفات، ثم انقر فوق Next (التالي).

يقوم المعالج بتطبيق الملفات والإعدادات التي تم جمعها على الكمبيوتر الجديد.

3 على شاشة Finished (تم الانتهاء)، انقر فوق Finished (تم الانتهاء) وقم بإعادة تشغيل الكمبيوتر الجديد.

#### تشغيل Files and Settings Transfer Wizard (معالج نقل الملفات والإعدادات) دون استخدام وسائط Operating System (نظام التشغيل)

لتشغيل Files and Settings Transfer Wizard (معالج نقل الإعدادات والملفات) دون استخدام وسائط Operating System (نظام التشغيل)، يجب إنشاء قرص معالج يتيح لك إنشاء ملف صورة النسخة الاحتياطية للوسائط القابلة للإزالة.

لإنشاء قرص معالج، استخدم الكمبيوتر الجديد الذي يعمل بنظام التشغيل Windows XP واتبع الخطوات التالية:

- 1 افتح Files and Settings Transfer Wizard (معالج نقل الإعدادات والملفات): انقر فوق Start (معالج نقل المحقات) ب ت System (الملحقات) ب ت Accessories (البدأ) ب ت All Programs (المدقات) ب ت Tools (أدوات النظام) → Files and Settings Transfer Wizard (معالج نقل الملفات والإعدادات).
  - 2 عند ظهور شاشة ترحيب Files and Settings Transfer Wizard (معالج نقل الملفات والإعدادات)، انقر فوق Next (التالي).
  - ا في شاشة ?Which computer is this (أي كمبيوتر هذا؟)، انقر فوق New Computer (الكمبيوتر الجديد) . (الكمبيوتر الجديد) . (التالي).
- 4 في شاشة ?Do you have a Windows XP CD (هل لديك قرص مضغوط لنظام تشغيل I want to create a Wizard Disk in the following drive )، انقر فوق Windows XP (أريد إنشاء قرص معالج في محرك الأقراص التالي) → تNext (التالي).
  - 5 قم بإدخال الوسائط القابلة للإزالة، مثل القرص المضغوط القابل للكتابة، ثم انقر فوق OK (موافق).

#### نظام التشغيل Microsoft Windows<sup>®</sup> XP

يوفر نظام التشغيل Windows XP معالج biles and Settings Transfer Wizard (معالج نقل الملفات والإعدادات) من الكمبيوتر المصدر إلى كمبيوتر جديد.

يمكنك نقل البيانات إلى الكمبيوتر الجديد عبر اتصال شبكة أو اتصال تسلسلي، أو يمكنك تخزين البيانات على وسائط قابلة للاز الة، مثل القرص المضّغوط القابل للكتابة لنقلها إلى الكمبيوتر الجديد.

ملاحظة: يمكنك نقل المعلومات من كمبيوتر قديم إلى أخر جديد من خلال توصيل كابل تسلسلي مباشرةً بمنافذ الإدخال/الإخراج (١/٥) الموجودة في كلَّ الجهازين.

للحصول على إرشادات حول كيفية إعداد اتصال كابل مباشر بين جهازي كمبيوتر، انظر مقالة قاعدة معارف رقم 305621 بعنوان How to Set Up a Direct Cable Connection Between Two Computers in Windows XP (كيف تقوم بإعداد اتصال كبل مباشر بين جهازي كمبيوتر في نظام التشغيل Windows XP). قد لا تتوفر هذه المعلومات في بعض البلدان.

لنقل المعلومات إلى كمبيوتر جديد، يجب تشغيل Files and Settings Transfer Wizard (معالج نقل الملفات و الاعدادات).

تشغيل Files and Settings Transfer Wizard (معالج نقل الملفات والإعدادات) باستخدام وسانط نظام التشغيل

🔌 **ملاحظة:** يتطلب هذا الإجراء توافر وسائط Operating System *(نظام التشغيل)*. هذه الوسائط اختيارية وقد لا يتم إرفاقها مع أجهزة كمبيوتر معينة.

- لإعداد جهاز كمبيوتر جديد لنقل الملفات:
- افتح Files and Settings Transfer Wizard (معالج نقل الملفات والإعدادات): انقر فوق Start 1 System (الملحقات)  $\rightarrow$  ت All Programs (الملحقات)  $\rightarrow$  ت System (الملحقات) (الملحقات) (الملحقات) (الملحقات) (الملحقات) (الملحقات) (الملحقات) (الملحقات) (الملحقات) (الملحقات) (الملحقات) (الملحقات) (الملحقات) (الملحقات) (الملحقات) (الملحقات) (الملحقات) (الملحقات) (الملحقات) (للملحقات) (للملحقات) (للملحق) (للملحق) (للملحقات) (للملحقات) (للملحقات) (للملحقات) (للملحقات) (للملحقات) (للملحقات) (للملحقات) (للملحقات) (للملحقات) (للملحقات) (للملحقات) (للملحقات) (للملحقات) (للملحقات) (للملحة) (للملحق) (للملحة) (للملحق) (للملحة) (للملحق) (للملحة) (للملحة) (لملحة) (لملحة) (لملحة) (للملحة) (لملحة) (لملحقات) (للملحة) (لملحة) (للملحق) (لملحق) (لملحق) (لملحق) (لملحق) (ل Tools (أدوات النظام) → Files and Settings Transfer Wizard (معالج نقل الملفات والإعدادات).
  - عند ظهور شاشة ترحيب Files and Settings Transfer Wizard (معالج نقل الملفات 2 والإعدادات)، انقر فوق Next (التالي).
  - فى شاشة Which computer is this → (أي كمبيوتر هذا؟)، انقر فوق New Computer 3 (الكمبيوتر الجديد) → Next (التالي).
- في شاشة ?Do you have a Windows XP CD (هل لديك قرص مضغوط لنظام تشغيل 4 Windows XP?) انقر فوق I will use the wizard from the Windows XP CD (سوف استخدم المعالج من القرص المضغوط Windows XP) → ت Next (التالي).
- حينما تظهر شاشة Now go to your old computer (انتقل الآن إلى الكمبيوتر القديم)، انتقل إلى 5 الكمبيوتر القديم أو الكمبيوتر المصدر. لا تنقّر فوق Next (التالي) في هذه المرة.

لنسخ البيانات من الكمبيوتر القديم:

- من الكمبيوتر القديم، قم بإدخال وسائط Operating System (نظام التشغيل). 1
- من الشاشة Welcome to Microsoft Windows XP (مرحبًا بك في Microsoft 2 Windows XP)، انقر فوق Perform additional tasks (تنفيذ مهام إضافية).
- أسفل What do you want to do (ماذا تريد أن تفعل؟)، انقر فوق Transfer files and 3 (التالى) Next  $\leftarrow$  (التالى). (التالى) settings

- ملاحظة: إذا لم تعرف نوع الاتصال المطلوب تحديده، فانقر فوق Help me choose (ساعدني في الاختيار) أو اتصل بمزود خدمة الإنترنت (ISP) لديك.
  - 5 اتبع الإرشادات التي تظهر على الشاشة واستخدم معلومات الإعداد التي يوفر ها مزود خدمة الإنترنت لاستكمال الإعداد.

#### نظام التشغيل Microsoft Windows<sup>®</sup> XP

- 1 قم بحفظ أية ملفات مفتوحة وإغلاقها وإنهاء أية برامج مفتوحة.
- Connect to the Internet ← Internet Explorer → ت Start (ابدأ) → 2 (الاتصال بالإنترنت).
  - 3 في الإطار التالي، انقر فوق الخيار المناسب:
- اذا لم يكن لديك مزود خدمة إنترنت، فانقر فوق Choose from a list of Internet service
   الإنترنت) providers (ISPs)
  - إذا حصلت بالفعل على معلومات الإعداد من مزود خدمة الإنترنت، لكن لم تحصل على قرص مضغوط للإعداد، فانقر فوق Set up my connection manually (إعداد الاتصال يدويًا).
    - إذا كان لديك قرص مضغوط للإعداد، فانقر فوق Use the CD I got from an ISP (استخدم القرص المضغوط الذي حصلت عليه من مزود خدمة الإنترنت).
      - 4 انقر فوق Next (التالي).

إذا قمت بتحديد Set up my connection manually (إعداد الاتصال يدويًا) في خطوة 3، فتابع إلى خطوة 5. وبخلاف ذلك، عليك باتباع الإرشادات التي تظهر على الشاشة لاستكمال الإعداد.

- ملاحظة: إذا لم تعرف نوع الاتصال المطلوب تحديده، فاتصل بمزود خدمة الإنترنت الخاص بك.
- 5 انقر فوق الخيار المناسب أسفل ?How do you want to connect to the Internet (كيف تريد الاتصال بالإنترنت؟)، ثم انقر فوق Next (التالي).
  - 6 استخدم معلومات الإعداد التي قام مزود الخدمة بتوفير ها لاستكمال الإعداد.

### نقل المعلومات إلى كمبيوتر جديد

#### نظام التشغيل ®Microsoft Windows Vista

- 1 انقر فوق الزر Start (ابدأ) في Windows Vista وه انقر فوق الزر Start Windows Easy Transfer (النقل السهل في start Windows Easy Transfer (النقل السهل في نظام Windows).
- 2 في مربع حوار User Account Control (التحكم في حساب المستخدم)، انقر فوق Continue (متابعة).
  - 3 انقر فوق Start a new transfer (بدء عملية نقل جديدة) أو Continue a transfer in progress (متابعة عملية نقل أثناء التقدم).
- 4 اتبع الإرشادات التي يوفر ها معالج Windows Easy Transfer (النقل السهل في نظام Windows).

#### الاتصال بالإنترنت

الملحظة: يختلف مزودو خدمات الإنترنت (ISP) وتختلف العروض التي يقدمونها باختلاف البلد. للاتصال بالإنترنت، ستحتاج إلى اتصال مودم أو اتصال شبكة ومزود خدمة إنترنت (ISP). في حا*لة استخدام اتصال هاتفي* قم بتوصيل خط الهاتف بموصل المودم الموجود على الكمبيوتر وبموصل الهاتف على الحائط قبل إعداد اتصال الإنترنت. في حا*لة استخدام اتصال DSL أو اتصال مودم كابل/قمر صناعي*، اتصل بمزود خدمة الإنترنت (ISP) أو موفر خدمة الهاتف المحمول لمعرفة إرشادات الإعداد.

إعداد الاتصال بالإنترنت

لإعداد اتصال الإنترنت باستخدام اختصار سطح المكتب الذي يقدمه مزود خدمة الإنترنت:

- 1 قم بحفظ أية ملفات مفتوحة وإغلاقها وإنهاء تشغيل أية برامج مفتوحة.
- 2 انقر نقرًا مزدوجًا فوق رمز مزود خدمة الإنترنت (ISP) الموجود على سطح مكتب Microsoft<sup>®</sup> Windows<sup>®</sup>.
  - 3 اتبع الإرشادات التي تظهر على الشاشة لاستكمال الإعداد.

إذا لم يكن لديك رمز مزود خدمة الإنترنت على سطح المكتب أو أردت إعداد اتصال إنترنت بمزود خدمة إنترنت جديد، فعليك باتباع الخطوات الواردة بالقسم الملائم أدناه.

لله ملاحظة: إذا لم تستطع الاتصال بالإنترنت، فانظر دليل Dell Technology Guide (دليل تقنيات Dell). إذا كنت قد استطعت الاتصال بالإنترنت بنجاح فيما سبق، فربما انقطعت الخدمة من طرف مزود خدمة الإنترنت. اتصل بمزود خدمة الإنترنت الخاص بك للتحقق من حالة الخدمة، أو حاول الاتصال مرة أخرى في وقت لاحق.

ملاحظة: قم بتجهيز المعلومات المتعلقة بمزود خدمة الإنترنت. إذا لم يكن لديك مزود خدمة إنترنت، فاستشر معالج [[] (الاتصال بالإنترنت).

#### نظام التشغيل ®Microsoft Windows Vista

- 1 قم بحفظ أية ملفات مفتوحة وإغلاقها وإنهاء تشغيل أية برامج مفتوحة.
- Connect to the Internet (الشبكة والإنترنت), انقر فوق Network and Internet (الشبكة والإنترنت), انقر فوق (الاتصال بالإنترنت).
- 4 في إطار Connect to the Internet (الاتصال بالإنترنت)، انقر فوق Broadband (PPPoE) (العصال بالإنترنت)، انقر فوق Proedband (الطلع المات المريقة التي تريد (النطاق الترددي العريض (PPPoE) أو Dial-up (الطلب المات في) حسب الطريقة التي تريد الاتصال بها:
  - اختر Broadband (النطاق الترددي العريض) إذا أردت استخدام DSL أو مودم القمر الصناعي، أو مودم كابل التليفزيون أو الاتصال بتقنية Bluetooth اللاسلكية.
    - اختر Dial-up (الطلب الهاتفي) إذا أردت استخدام مودم الاتصال الهاتفي أو ISDN.

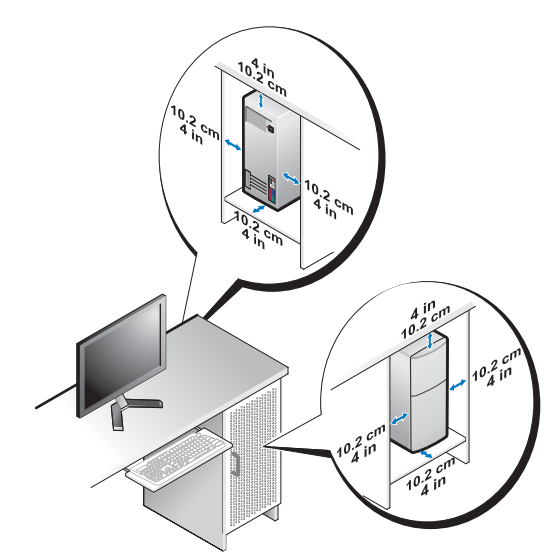

 وفي حالة تركيب الكمبيوتر في ركن أو على المكتب أو تحته، اترك مسافة فاصلة لا تقل عن 5.1 سم (بوصتان) من الجانب الخلفي للكمبيوتر إلى الحائط لإتاحة تدفق الهواء المطلوب للتهوية السليمة.

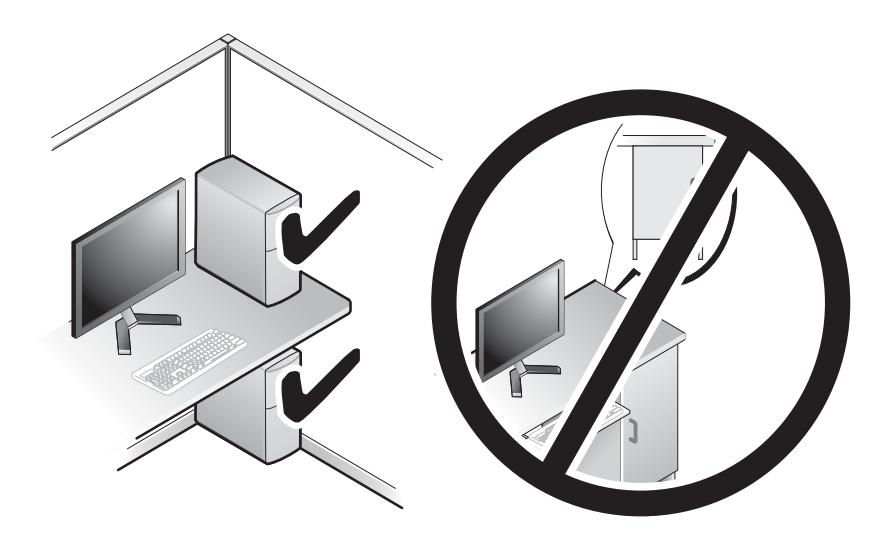

## تركيب الكمبيوتر في حاوية

قد يؤدي تركيب الكمبيوتر في حاوية إلى إعاقة تدفق الهواء إليه والتأثير على أداء الكمبيوتر، مما قد يتسبب في ارتفاع درجة حرارته بشكل مفرط. اتبع الإرشادات الواردة أدناه عند تركيب الكمبيوتر في حاوية.

- 🏠 تنبيه: قبل تركيب الكمبيوتر في حاوية، عليك بقراءة تعليمات السلامة الواردة مع الكمبيوتر. لمزيد من المعلومات حول أفضل إجراءات السلامة، انظر الصفحة الرئيسية للتوافق مع الإشعارات التنظيمية على موقع الويب .www.dell.com/regulatory\_compliance
- 🚺 🛛 اشعار: وتعكس مواصفات درجة حرارة التشغيل المشار إليها في هذا المستند الحد الأقصى لدرجة حرارة التشغيل المحيطة. يتعين مراعاة درجة حرارة الغرفة المحيطة عند تركيب الكمبيوتر في حاوية. فعلى سبيل المثال، إذا كانت درجة حرارة الغرفة المحيطة 25 درجة مئوية (77 درجة فهرنهايت)، تبعاً لمواصفات الكمبيوتر، فهذا يعنى أن لديك هامش درجات حرارة يتراوح من 5 إلى 10 درجات مئوية (9 إلى 18 درجة فهرنهايت) فقط قبل الوصول إلى الحد الأقصبي لدرجة حرارة تشغيل الكمبيوتر . لمزيد من المعلومات حول مواصفات الكمبيوتر ، انظر " المواصفات" في صفحة 31.
  - اترك مسافة فاصلة لا تقل عن 10.2 سم (4 بوصات) على جميع جوانب الكمبيوتر التي تحتوي على فتحات تهوية لإتاحة تدفق الهواء المطلوب للتهوية السليمة.
- إذا كانت الحاوية ذات أبواب، فيتعين أن تكون هذه الأبواب من نوع يسمح على الأقل بتدفق الهواء بنسبة 30 بالمائة من خلال الحاوية من الأمام والخلف.
- إ**شعار:** تجنب تركيب الكمبيوتر في حاوية لا تسمح بتدفق الهواء. فقد تؤثر إعاقة تدفق الهواء على أداء الكمبيوتر، C مما قد يؤدي إلى ارتفاع درجة حرارته بشكل مفرط.

6 اضغط على زر الطاقة في كل من الشاشة والكمبيوتر.

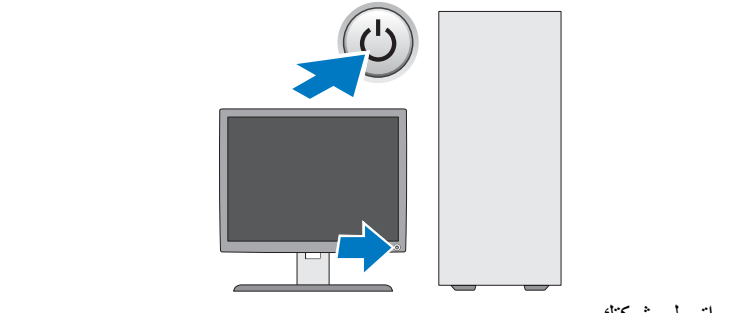

7 اتصل بشبكتك.

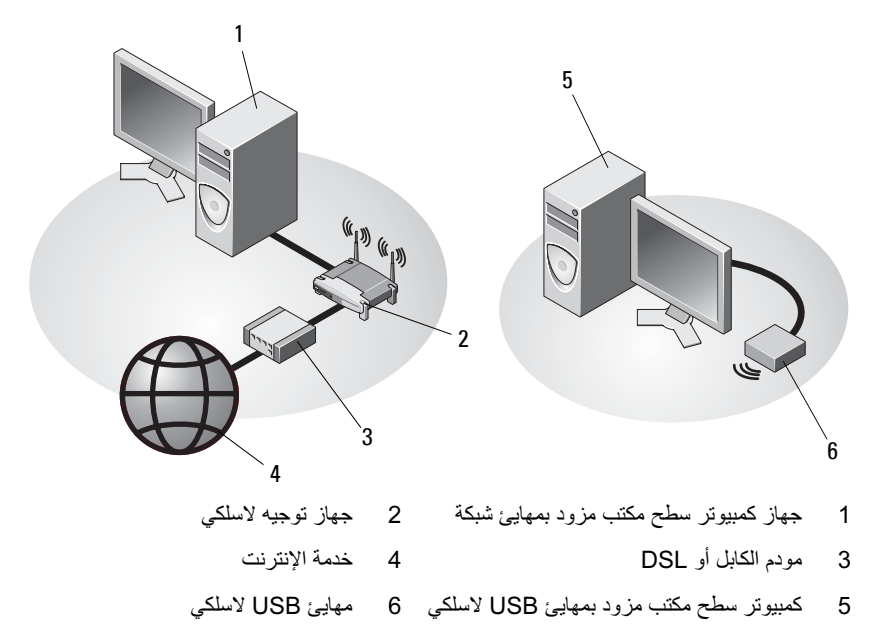

**4** قم بتوصيل المودم.

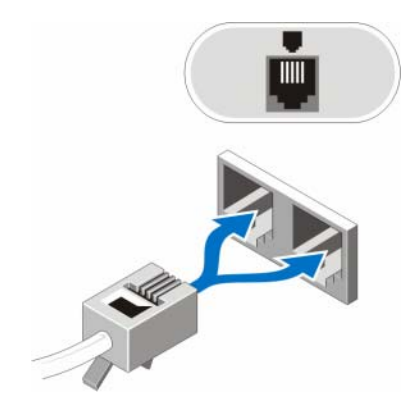

5 قم بتوصيل كابل (كابلات) الطاقة.

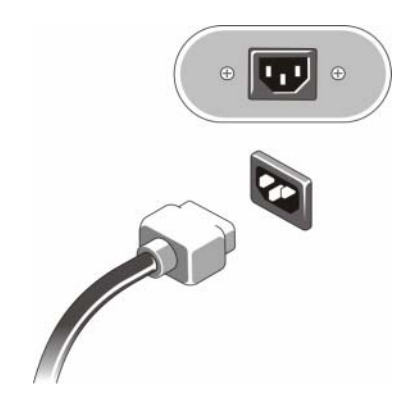

2 قم بتوصيل جهاز USB، مثل لوحة المفاتيح أو الماوس.

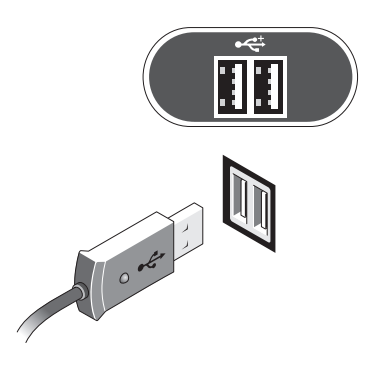

**3** قم بتوصيل كابل الشبكة.

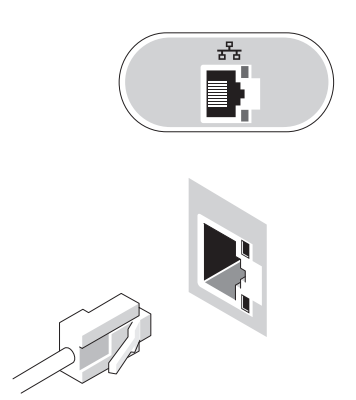

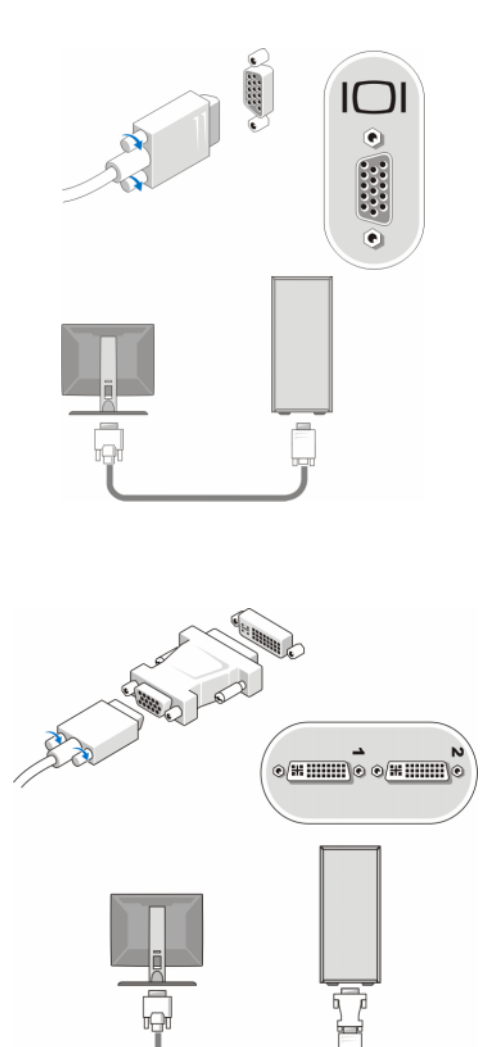

# 2

# إعداد الكمبيوتر

## الإعداد السريع

- تنبيه: قبل الشروع في أي من الإجراءات الموضحة في هذا القسم، عليك بقراءة إرشادات السلامة الواردة مع الكمبيوتر. لمزيد من المعلومات حول أفضل إجراءات السلامة، انظر الصفحة الرئيسية للتوافق مع الإشعارات التنظيمية على موقع الويب www.dell.com/regulatory\_compliance.
  - ملاحظة: قد لا يتم تضمين بعض الأجهزة في حالة عدم طلب شرائها.
- 1 قم بتوصيل الشاشة باستخدام أحد الكابلات التالية فقط: كابل DVI أبيض اللون أو كابل VGA أزرق اللون. ويمكن استخدام كابل VGA مزود بمهايئ DVI إلى VGA في منفذ فيديو مزود بموصل DVI.

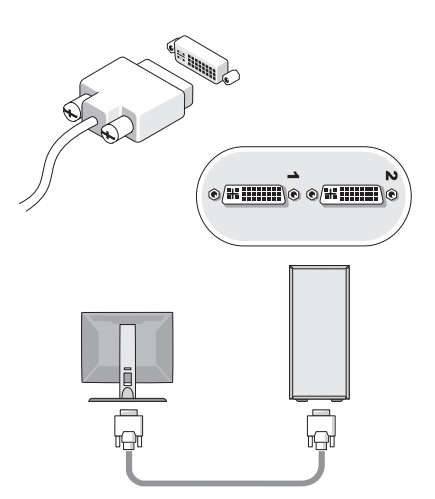

| المستند/الوسائط/الملصق                                                                                                    | المحتويات                                                                                                    |
|----------------------------------------------------------------------------------------------------|----------------------------------------------------------------------------------------------------|
| مستندات معلومات السلامةوالمعلومات التنظيمية<br>ومعلومات الضمانومعلومات الدعم                                                                                                    | <ul> <li>معلومات الضمان</li> <li>النود د الشروط (اله لايات المتحدة فقط)</li> </ul>                                                                                                    |
| قد يتم شحن هذا النوع من المعلومات مع الكمبيوتر.<br>لمعرفة مزيد من المعلومات التنظيمية، راجع "الصفحة<br>الرئيسية للتوافق مع الإشعارات التنظيمية" على موقع<br>الويب www.dell.com على الموقع التالي:<br>www.dell.com/regulatory_compliance. | <ul> <li>بر و و وو روي</li> <li>بر شادات السلامة</li> <li>المعلومات التنظيمية</li> <li>معلومات التصميم المناسب لوضع الجسم</li> <li>اتفاقية ترخيص المستخدم النهائي</li> </ul>                                                        |
| دليل الخدمة<br>يمكن العثور على Service Manual (دليل الخدمة)<br>الخاص بالكمبيوتر على موقع الويب<br>support.dell.com.                                                                                                    | <ul> <li>كيفية فك الأجزاء واستبدالها</li> <li>كيفية تهيئة إعدادات النظام</li> <li>كيفية استكشاف المشكلات وحلها</li> </ul>                                                                                                    |
| دليل تقنية Dell<br>يتوفر Dell Technology Guide (دليل تقنية Dell)<br>على موقع الويب support.dell.com.                                                                                                    | <ul> <li>حول نظام التشغيل</li> <li>استخدام الأجهزة وصيانتها</li> <li>التعرف على تقنيات مثل RAID والإنترنت وتقنية</li> <li><sup>®</sup> Bluetooth اللاسلكية والبريد الإلكتروني</li> <li>والاتصال بالشبكة وغير ذلك الكثير.</li> </ul> |
| ملصق ترخيص <sup>®</sup> Microsoft <sup>®</sup> Windows<br>يوجد ترخيص نظام التشغيل Microsoft Windows                                                                                                    | <ul> <li>يوفر لك مفتاح منتج نظام التشغيل.</li> </ul>                                                                                                    |

يوجد ترخيص نظام في الكمبيوتر.

البحث عن معلومات

ملاحظة: ربما تكون بعض الميزات أو الوسائط اختيارية وقد لا يتم شحنها مع الكمبيوتر. قد لا تتوفر بعض الميزات أو الوسائط في بلدان معينة.

**ملاحظة:** يمكن شحن معلومات إضافية مع الكمبيوتر.

| المستند/الوسانط/الملصق                                                                                                    | المحتويات                                                                                                    |
|----------------------------------------------------------------------------------------------------|----------------------------------------------------------------------------------------------------|
| Service Tag (رمز الصيانة)/<br>Express Service Code (كود الخدمات السريعة)<br>يوجد Service Tag (رمز الصيانة)/<br>Express Service Code (كود الخدمات السريعة). | <ul> <li>استخدم Service Tag (رمز الصيانة) للتعرف<br/>على الكمبيوتر عند استخدام موقع الويب</li> <li>support.dell.com أو الاتصال بالدعم.</li> <li>أدخل Express Service Code (كود الخدمات السريعة) لتوجيه مكالمتك عند الاتصال بقسم الدعم.</li> </ul>                                                                                                    |
| وسانط برامج التشغيل والأدوات المساعدة                                                                                                    | <ul> <li>أحد البرامج التشخيصية الخاصة بالكمبيوتر</li> </ul>                                                                                                    |
| وسائط Drivers and Utilities (بر امج التشغيل<br>والأدوات المساعدة) هي أقر اص CD أو DVD أو أي<br>نوع وسائط آخر قد يتم شحنها مع الكمبيوتر.                    | <ul> <li>برامج التشغيل الخاصة بالكمبيوتر</li> <li>ملاحظة: يمكن العثور على تحديثات برامج التشغيل</li> <li>والمستندات على موقع الويب Support.dell.com</li> <li>برنامج نظام سطح المكتب (DSS)</li> <li>ملاحظة: قد يتم تضمين ملفات Readme التمهيدية</li> <li>في الوسائط لتوفير آخر التحديثات المتعلقة بالتغيرات لتقنية التي تحدث على الكمبيوتر أو المواد المرجعية</li> <li>التقنية المتقدمة المخصصة للفنيين أو المستخدمين ذوي الخبرة.</li> </ul> |

وسائط نظام التشغيل

إعادة تثبيت نظام التشغيل

وسائط Operating System (نظام التشغيل) عبارة عن قرص مضغوط أو قرص DVD قد يتم شحنه مع الكمبيوتر.

| 60 | استعادة نظام التشغيل                                                                                                    |
|----|----------------------------------------------------------------------------------------------------|
| 60 | استخدام ميزة System Restore (استعادة النظام) لنظام<br>التشغيل <sup>®</sup> Wicrosoft<br>استخدام ميزة استعادة صورة إعدادات Dell |
| 62 | الافتراضية من ™Dell                                                                                                    |
| 63 | استخدام وسائط نظام التشغيل.                                                                                                    |
| 65 | 7 الحصول على التعليمات                                                                                                    |
| 65 | الحصول على المساعدة                                                                                                    |
| 66 | الدعم الفني وخدمة العملاء                                                                                                    |
| 66 | أداة ™DellConnect                                                                                                    |
| 66 | الخدمات عبر الإنترنت                                                                                                    |
| 67 | خدمة AutoTech خدمة                                                                                                    |
| 68 | خدمة حالة الطلب المشغلة تلقائيًا                                                                                               |
| 68 | مشكلات طلب الشراء                                                                                                    |
| 68 | معلومات المنتج                                                                                                    |
| 68 | إرجاع المنتجات لإصلاحها تحت تغطية الضمان أو استرداد<br>المبلغ المدفوع                                                          |
| 69 | قبل أن تتصل                                                                                                    |
| 71 | الاتصال بشركة Dell                                                                                                    |
| 73 | فهر س                                                                                                    |
| 28                                                             | منظر خلفي للطراز Vostro 220s                                                                                                    |   |
|----------------------------------------------------------------|----------------------------------------------------------------------------------------------------|---|
| 29                                                             | موصلات اللوحة الخلفية للطراز Vostro 220s                                                                                                    |   |
| 31                                                             | المواصفات                                                                                                    | 4 |
| 39                                                             | استكشاف المشكلات وإصلاحها                                                                                                    | 5 |
| 39                                                             | الأدوات.                                                                                                    |   |
| 39                                                             | مصابيح الطاقة                                                                                                    |   |
| 39                                                             | أكواد الإشارة الصوتية.                                                                                                    |   |
| 41                                                             | رسائل الخطأ                                                                                                    |   |
| 45                                                             | رسائل النظام.                                                                                                    |   |
| 47                                                             | استكشاف أخطاء البرامج والأجهزة وإصلاحها                                                                                                    |   |
| 48                                                             | Dell Diagnostics (أدوات Dell التشخيصية)                                                                                                    |   |
|                                                                |                                                                                                    |   |
| 50                                                             | نصائح استكشاف المشكلات وإصلاحها                                                                                                    |   |
| <b>50</b>                                                      | نصائح استكشاف المشكلات وإصلاحها                                                                                                    |   |
| <b>50</b><br>50<br>51                                          | نصائح استكشاف المشكلات وإصلاحها<br>مشكلات الطاقة                                                                                                    |   |
| <b>50</b><br>50<br>51<br>52                                    | نصانح استكشاف المشكلات وإصلاحها<br>مشكلات الطاقة<br>مشكلات الذاكرة                                                                                                    |   |
| <b>50</b><br>50<br>51<br>52<br>54                              | نصائح استكشاف المشكلات وإصلاحها<br>مشكلات الطاقة<br>مشكلات الذاكرة<br>مشكلات عدم الاستجابة والبر امج                                                                                                    |   |
| <b>50</b><br>50<br>51<br>52<br>54<br>55                        | نصائح استكشاف المشكلات وإصلاحها                                                                                                    |   |
| <b>50</b><br>50<br>51<br>52<br>54<br>55                        | نصائح استكشاف المشكلات وإصلاحها<br>مشكلات الطاقة<br>مشكلات الذاكرة<br>مشكلات عدم الاستجابة والبر امج<br>خدمة التحديث الفني من Dell<br>Dell Support Utility                                                             |   |
| 50<br>50<br>51<br>52<br>54<br>55<br>55                         | نصائح استكشاف المشكلات وإصلاحها<br>مشكلات الطاقة<br>مشكلات الذاكرة<br>مشكلات عدم الاستجابة والبرامج<br>خدمة التحديث الفني من Dell Support Utility<br>إعادة تثبيت البر امج                                              | 6 |
| 50<br>50<br>51<br>52<br>54<br>55<br>57<br>57                   | نصائح استكشاف المشكلات وإصلاحها<br>مشكلات الطاقة<br>مشكلات الذاكرة<br>مشكلات عدم الاستجابة والبرامج<br>خدمة التحديث الفني من Dell Support Utility<br>[عادة تثبيت البر امج<br>برامج التشغيل                             | 6 |
| 50<br>50<br>51<br>52<br>54<br>55<br>57<br>57<br>57             | نصائح استكشاف المشكلات وإصلاحها<br>مشكلات الطاقة<br>مشكلات الذاكرة<br>مشكلات عدم الاستجابة والبرامج<br>خدمة التحديث الفني من Dell Support Utility<br>إعادة تثبيت البر امج<br>برامج التشغيل                             | 6 |
| 50<br>50<br>51<br>52<br>54<br>55<br>57<br>57<br>57<br>57<br>58 | نصائح استكشاف المشكلات وإصلاحها<br>مشكلات الطاقة<br>مشكلات الذاكرة<br>مشكلات عدم الاستجابة والبرامج<br>خدمة التحديث الفني من Dell Support Utility<br>إعادة تثبيت البر امج<br>برامج التشغيل<br>التعرف على برامج التشغيل | 6 |

## المحتويات

| 7                                      | البحث عن معلومات                               | 1 |
|----------------------------------------|------------------------------------------------|---|
| 9                                      | إعداد الكمبيوتر                                | 2 |
| 9.                                     | الإعداد السريع                                 |   |
| 14                                     | تركيب الكمبيوتر في حاوية                       |   |
| <b>16</b><br>16                        | الاتصال بالإنترنت.<br>إعداد الاتصال بالإنترنت. |   |
| 17                                     | نقل المعلومات إلى كمبيوتر جديد                 |   |
| 17                                     | نظام التشغيل ®Mindows Vista نظام التشغيل       |   |
| 18                                     | نظام التشغيل Microsoft Windows <sup>®</sup> XP |   |
|                                        |                                                |   |
| 21                                     | حول جهاز الكمبيوتر                             | 3 |
| 21<br>21                               | حول جهاز الكمبيوتر                             | 3 |
| 21<br>21<br>22                         | حول جهاز الكمبيوتر                             | 3 |
| 21<br>21<br>22<br>23                   | حول جهاز الكمبيوتر                             | 3 |
| 21<br>21<br>22<br>23<br>24             | حول جهاز الكمبيوتر                             | 3 |
| 21<br>21<br>22<br>23<br>24<br>25       | حول جهاز الكمبيوتر                             | 3 |
| 21<br>21<br>22<br>23<br>24<br>25<br>26 | حول جهاز الكمبيوتر                             | 3 |

## الملاحظات والإشعارات والتنبيهات

ملاحظة: تشير كلمة "ملاحظة" إلى المعلومات المهمة التي تساعدك في تحقيق أقصى استفادة من الكمبيوتر.
إشعار: تشير كلمة "إشعار" إلى احتمال حدوث تلف بالأجهزة أو فقد بيانات وتوضح لك كيفية تجنب المشكلة.
من تنبيه: تشير كلمة "تنبيه" إلى احتمال حدوث ضرر بالممتلكات أو إصابة شخصية أو الوفاة.
إذا قمت بشراء كمبيوتر Series المتال ملات المان تنطبق أية إشارات في هذا المستند تتعلق بأنظمة التشغيل .

## إشعار منتج Macrovision

نتم حماية هذا المنتج بتقنية الحماية بموجب حقوق النشر التي تخضع لحماية حق المطالبة بموجب بعض براءات الاختراع الأمريكية وحقوق الملكية الفكرية الأخرى التي تملكها شركة Macrovision Corporation وأصحاب الحقوق الآخرون. يحذر استخدام تقنية الحماية بحقوق النشر هذه إلا بموجب تصريح من شركة Macrovision Corporation، كما أنها مصممة خصيصًا للاستخدام المنزلي واستخدامات العرض المحدودة الأخرى ما لم تصرح شركة المادية ما محمومة حصيصًا للاستخدام بخلاف ذلك. يحظر إجراء الهندسة العكسية على هذا المنتج أو تفكيكه.

يحظر تمامًا إعادة إنتاج هذه المواد بأية طريقة كانت دون إذن كتابي من شركة .Dell Inc.

قد يتم استخدام علامات تجارية وأسماء تجارية أخرى في هذا المستند للإشارة إلى الكيانات صاحبة العلامات والأسماء التجارية أو إلى منتجاتها. وتُخلي شركة .Dell Inc مسئوليتها فيما يتعلق بملكية العلامات والأسماء التجارية بخلاف تلك الخاصة بها.

الطرز: DCSCLF وDCSCMF وDCSCSF

سبتمبر P/N M310H الإصدار A00 الإصدار ع

المعلومات الواردة في هذا المستند عرضة للتغيير دون أي إشعار. حقوق الطبع والنشر © لعام 2008 لشركة .Dell Inc كافة الحقوق محفوظة.

العلامات التجارية المستخدمة في هذا النص: Dell وشعار DelL وVostro Vostro هي علامات تجارية لشركة .Dell Inc، أما Bluetooth فهي علامة تجارية مسجلة مملوكة لشركة .Bluetooth SIG, Inc، وتستخدمها شركة Dell بموجب ترخيص، بينما Intel و Celeron و Pentium و Core2 Duad وCore2 Quad علامات تجارية مسجلة لشركة Intel Corporation في الولايات المتحدة والدول الأخرى؛ و Blu-ray Disc هي علامة تجارية لشركة Bluesos Siste هي علامات تجارية الولايات Blu-ray Disc Association و Blu-ray Disc State (ابدأ) بنظام Blucoss في علامات تجارية أو علامات تجارية مسجلة لشركة Mindows Vista في الولايات المتحدة والدول الأخرى؛ و Mindows Vista في الولايات (لمرية Stat) و من Blu-ray Cost

## الطراز Vostro<sup>™</sup> 420/220/220s من <sup>™</sup> Dell الإعداد والدليل المرجعي السريع

يقدم هذا الدليل نظرة عامة على الميزات والمواصفات والإعداد السريع والبرامج ومعلومات استكشاف الأخطاء وإصلاحها في جهاز الكمبيوتر الخاص بك. لمزيد من المعلومات حول نظام التشغيل والأجهزة والتقنيات المتوفرة في الكمبيوتر، راجع Dell Technology Guide (دليل تقنيات Dell) على موقع الويب. support.dell.com

الطرز: DCSCLF وDCSCLF وDCSCSF